Soumission de données par Portfolio Manager pour l'initiative Analyse comparative et production de rapports sur la consommation d'énergie et l'utilisation de l'eau de l'Ontario

Avril 2019

Ministère de l'Énergie, du Développement du Nord et des Mines Version 7.0

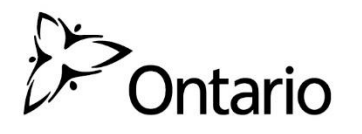

Nous nous engageons à fournir des formats et des aides à la communication accessibles. Pour demander un format ou une aide à la communication accessible, vous pouvez nous appeler au 1-844-274-0689 ou nous écrire à l'adresse <u>ewrbsupport@ontario.ca</u>.

Vous pouvez aussi communiquer avec nous si vous avez besoin d'aide en matière d'accessibilité pour utiliser Portfolio Manager.

# Table des matières

| À propos de l'initiative Analyse comparative et production de rapports sur la consommation d'énergie et l'utilisation de l'eau (ACPREE) de l'Ontario4 |
|----------------------------------------------------------------------------------------------------|
| Le Guide d'utilisation de Portfolio Manager et d'autres ressources                                                                                    |
| 1 – Créer un compte Portfolio Manager6                                                                                                    |
| 2 – Saisir les données 10                                                                                                    |
| 2.1 – Ajouter et configurer une propriété11                                                                                                    |
| 2.2 – Ajouter l'identifiant ACPREE de votre bâtiment                                                                                                  |
| 2.3 – Ajouter des notes de la propriété 21                                                                                                    |
| 2.4 – Ajouter des compteurs d'énergie et des données sur la consommation d'énergie<br>                                                                |
| 2.5 – Ajouter des compteurs d'eau et des données sur la consommation d'eau 30                                                                         |
| 2.6 – Certifications de tiers                                                                                                    |
| 2.7 – Déceler des erreurs possibles 41                                                                                                    |
| 2.8 – Vérification des données45                                                                                                    |
| 2.9 – Ajouter une autre propriété 48                                                                                                    |

## À propos de l'initiative Analyse comparative et production de rapports sur la consommation d'énergie et l'utilisation de l'eau (ACPREE) de l'Ontario

Comme la consommation d'énergie et l'utilisation de l'eau peuvent représenter certains des coûts d'exploitation les plus élevés de votre bâtiment, l'initiative Analyse comparative et production de rapports sur la consommation d'énergie et l'utilisation de l'eau (ACPREE) de l'Ontario peut vous aider à ce qui suit :

- Économiser de l'argent en faisant le suivi de votre consommation d'énergie et de votre utilisation de l'eau
- Déterminer les possibilités d'économies d'énergie et d'eau
- Comparer la performance de votre bâtiment à celle de bâtiments similaires

En vertu du <u>Règlement sur les rapports sur la consommation d'énergie et l'utilisation de l'eau</u>, si un bâtiment est de 50 000 pieds carrés ou plus, le propriétaire doit soumettre des rapports sur la consommation d'énergie et l'utilisation de l'eau du bâtiment, une fois par année, au ministère de l'Énergie, du Développement du Nord et des Mines. L'initiative est mise en œuvre progressivement, comme suit :

- L'établissement de rapports sur les bâtiments de 100 000 pieds carrés et plus doit commencer au plus tard le 1<sup>er</sup> juillet 2019.
- L'établissement de rapports sur les bâtiments de 50 000 pieds carrés et plus doit commencer au plus tard le 1<sup>er</sup> juillet 2020.

### Le Guide d'utilisation de Portfolio Manager et d'autres ressources

Le présent document vous guidera tout au long du processus d'entrée de vos données sur la consommation d'énergie et l'utilisation de l'eau dans Portfolio Manager, en particulier pour l'établissement des rapports ACPREE.

Vous trouverez à la page suivante une liste de contrôle pour l'établissement des rapports qui décrit les principales étapes à suivre.

# Voici quelques autres ressources sur la publication de rapports susceptibles de vous aider dans l'avenir :

- La <u>page d'accueil de l'ACPREE</u> donne une vue d'ensemble de l'initiative et des exigences d'établissement des rapports.
- Le <u>Guide pour l'établissement de rapports sur l'eau et l'énergie</u> fournit des détails sur les étapes et les exigences d'établissement des rapports ACPREE, y compris les types de bâtiments, la collecte de données sur la consommation et l'utilisation et les exemptions.
- Le <u>site Web de formation sur Portfolio Manager</u> offre du contenu de formation, des vidéos de démonstration et des foires aux questions pratiques sur une vaste gamme de fonctions de Portfolio Manager.

### Rester informé

La meilleure façon de rester informé des nouvelles concernant l'ACPREE est de mettre à jour les coordonnées de la personne responsable de l'établissement des rapports ACPREE de votre organisation. Cette personne responsable de l'établissement des rapports ACPREE est la personne qui recevra les courriels ACPREE pour chacun des bâtiments appartenant à une société. Vous pouvez mettre à jour les renseignements en tout temps advenant un changement des coordonnées de la personne responsable de l'établissement des rapports de votre société.

Pour mettre à jour les coordonnées de la personne responsable de l'établissement des rapports ACPREE de votre société, veuillez remplir ce <u>formulaire</u>.

### Nous joindre

Si vous avez des questions, veuillez appeler la **Ligne de soutien ACPREE** au 1 844 274-0689 ou écrire à l'adresse <u>ewrbsupport@ontario.ca</u>.

## 1 – Créer un compte Portfolio Manager

#### Voici les étapes à suivre pour créer un compte Portfolio Manager.

- 1. Ouvrez votre navigateur Web et allez à la page d'ouverture de session de Portfolio Manager à l'adresse <u>https://portfoliomanager.energystar.gov/pm/login.html?lang=fr\_CA</u>.
- 2. Cliquez sur le bouton **Créer un compte**.

| Bienvenue à Poi<br>Vous aidant à contrôler et à ar<br>propriétés. | Tfolio Manager<br>néliorer l'efficacité énergétique de l'ensemble de votre portefeuille de | Page d'accueil —<br>Bâtiments ENERGY<br>STAR                                                                                        |
|-------------------------------------------------------------------|--------------------------------------------------------------------------------------------|----------------------------------------------------------------------------------------------------|
| Nom d'utilisateur:<br>Mot de passe :                              |                                                                                            | Suivre une formation                                                                                                    |
| not de passe :                                                    | Jai oublé mon mot de passe.<br>Jai oublé mon nom d'utilisateur Ouvrir une session          | En apprendre<br>davantage au sujet de<br>Portfolio Manager                                                                          |
|                                                                   | Créer un compte                                                                            | Ces liens permettent d'obtenir de plus amples<br>renseignements concernant ENERGY STAR<br>mais ne sont pas disponibles en français. |

3. La page **Créer un compte** apparaîtra à l'écran. Saisissez les renseignements demandés. Les champs marqués d'un astérisque rouge sont obligatoires.

| Portfolio                                                     | Manager®                                                                          |                                                                                                    | Centre d'assistance   Ouvrir une sessio<br>Langue : <u>English   França</u>                                                                                                    |
|---------------------------------------------------------------|-----------------------------------------------------------------------------------|----------------------------------------------------------------------------------------------------|----------------------------------------------------------------------------------------------------|
| Créer un compte                                               |                                                                                   |                                                                                                    | Vous avez déjà un compte? Ouvrez une session ici                                                                                                    |
| Accès à votre compte<br>Nom d'utilisateur :<br>Mot de passe : | ACME_PM<br>Créez un mot de passe d'au moinr<br>étéments suivents : lettres minusc | Ce nom est disponible!<br>Sécurisé<br>s 8 caractères comprenant au moins trois des<br>ules, lettres majuscules, chiffres ou caractères | Veuillez remplir et soumettre ce formulaire pour ouvrir<br>un compte avec Portfolio Manager. Après votre<br>soumission, vous recevrez une confirmation par<br>courriel. Si votre fournisseur de messagerie filtre<br>activement les pourriels, veuillez ajouter<br>« noreply@energystar.gov » à votre carnet d'adresses. |
| Confirmez le mot de passe :<br>identiques.                    | • • • • • • • • • • • • • • • • • • •                                             | Les mots de passe sont                                                                                                    |                                                                                                    |
| À propos de vous                                              |                                                                                   |                                                                                                    | Comptes d'organisation                                                                                                    |
| Prénom :<br>Nom de famille :                                  | John<br>Smith                                                                     |                                                                                                    | si vous creez un compte pour votre organisation, vous<br>pouvez entrer le nom de votre organisation dans les<br>champs prénom et de nom de familie pour faciliter la<br>recherche de votre organisation par les autres<br>utilisateurs de Portfolio Manager. Exemple : Prénom :                                          |

4. Sous la rubrique À propos de vous, dans le champ Unités déclarantes, sélectionnez l'option Unités EPA conventionnelles (p. ex., kBtu/pi²).

| Prénom :                             | John                                                                                                    |        |
|--------------------------------------|----------------------------------------------------------------------------------------------------|--------|
| Nom de famille :                     | * Smith                                                                                                    |        |
| Titre du poste :                     | ACME Property Administrator                                                                                           |        |
| Adresse de courriel :                | * jsmith@acme.ca                                                                                                    |        |
| Confirmez l'adresse de<br>courriel : | ismith@acme.ca<br>courriel sont identiques.<br>Remarque : Nous ne partageo<br>Sélection nez l'option <b>Unités EF</b> | PA     |
| Numéro de téléphone:                 | 4165551234 conventionnelles (p. ex., kBtu                                                                             | ı/pr-) |
| Pays :                               | * Canada                                                                                                    |        |
| Langue :                             | Français 🗸                                                                                                    |        |
| Unités déclarantes :                 | <ul> <li>Unités EPA conventionnelles (p. ex. kBtu/pi²)</li> <li>Unités métriques (p. ex. GJ/m²)</li> </ul>            |        |
|                                      |                                                                                                    |        |

5. Dans la rubrique **Facilité de recherche dans Portfolio Manager** du formulaire, sélectionnez l'option **Oui**.

| )'autres personnes               | Oui   |                       |
|----------------------------------|-------|-----------------------|
| euvent-elles vous                | O Non | Sélectionnez l'option |
| rouver et vous<br>ransmettre une |       | Oui                   |

- 6. Lorsque vous avez saisi tous les renseignements demandés, cliquez sur le bouton **Créer un compte** pour créer un compte.
- 7. Vous recevrez un courriel d'Energy Star pour activer votre nouveau compte Portfolio Manager. Dans les 24 heures suivantes, suivez les consignes indiquées dans le courriel pour compléter le processus de création.

### 2 – Saisir les données

Lorsque vous avez créé un compte et ouvert une session, vous pouvez commencer à saisir vos données. Il existe trois méthodes différentes pour ajouter vos données, énumérées ci-dessous. Ce guide vous montre comment entrer les données à l'aide du formulaire Web.

- Formulaire Web Cette méthode vous permet de saisir vos données manuellement — un bâtiment à la fois — autant pour les données initiales que les mises à jour.
- Microsoft Excel Si vous utilisez déjà Excel pour assurer le suivi des données ou possédez plusieurs bâtiments, vous pouvez importer les données directement d'Excel. Cette méthode est plus rapide pour un grand nombre de bâtiments.

Cette méthode n'est pas conseillée si vous ne maîtrisez pas très bien Excel. Cette méthode ne satisfait pas automatiquement à toutes les exigences concernant les données nécessaires pour établir les rapports ACPREE, de sorte que vous devrez d'abord suivre la méthode du formulaire Web décrite cidessus pour au moins une propriété, afin de comprendre quels champs doivent être remplis pour l'ACPREE.

3. Services Web – Plusieurs entreprises de services d'énergie échangent les données directement avec Portfolio Manager. Ces entreprises peuvent télécharger les données sur votre consommation d'énergie et votre utilisation de l'eau pour vous. Si vous décidez d'utiliser les services Web fournis par un tiers, vous devez vous assurer de la qualité et de l'exactitude des données soumises.

### 2.1 – Ajouter et configurer une propriété

Voici les étapes à suivre pour ajouter et configurer une propriété.

1. Cliquez sur le bouton Ajouter une propriété sous l'onglet Mon Portefeuille.

| Port            | Moilo                          | anage    | r®                                                    |
|-----------------|--------------------------------|----------|-------------------------------------------------------|
|                 |                                |          | Bienvenue NguyenC : Parame                            |
| MonPortefeuille | Partage                        | Rapports | Prix & Reconnaissance                                 |
| Ajoute          | oriétée (O)<br>r une propriété | <b>~</b> | Cliquez sur le bouton <b>Ajouter une</b><br>propriété |
| Gérer m         | on portefeuill                 | e        |                                                       |

 L'écran se rechargera pour afficher la page Configurer une propriété. Sélectionnez la fonction principale de la propriété à partir de la liste défilante Votre type de propriété.

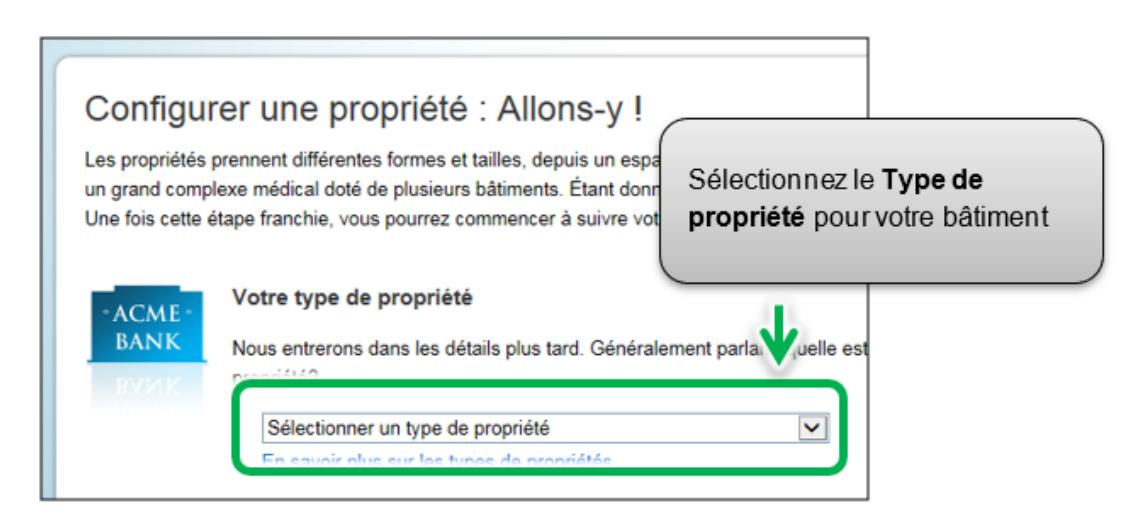

3. Dans la rubrique **Les bâtiments de votre propriété**, indiquez le nombre de bâtiments compris dans la propriété.

| 2   | Les bâtiments de votre propriété<br>Vous considérez qu'il y a combien de bâtiments individuels à vot ropriété?                                                                                                    |  |
|-----|----------------------------------------------------------------------------------------------------|--|
| 1 3 | <ul> <li>Aucun: Ma propriété fait partie d'un bâtiment.</li> <li>Un: Ma propriété est un bâtiment unique.</li> <li>Plusieurs: Ma propriété comprend plusieurs bâtiments. (<u>Campus Guidance</u> - disponible en anglais seulement)</li> <li>Combien?</li> </ul> |  |

4. Dans la rubrique L'état de construction de votre propriété, sélectionnez Existante.

| $\mathbf{X}$ | L'état de construction de votre propriété<br>Votre propriété est-elle déjà bâtie ou s'agit-il d'un projet de construction n'étant pas encore achevé?                                                                                                    |  |
|--------------|----------------------------------------------------------------------------------------------------|--|
|              | <ul> <li>Existante: Ma propriété est bâtie, occupée ou utilisée. J'utiliserai Portfolio Manager pour surveiller la consommation d'énergie et d'eau et possiblement poursuivre une</li> <li>Projet de propriété est à l'étape de conception (avant la construction).</li> </ul> |  |
| ,            | J'utiliserai P. folio Manager pour évaluer l'efficacité du projet de conception.                                                                                                    |  |
|              | Sélectionnez Existante pour l'état<br>de construction de votre propriété<br>Commencer ! Annuler                                                                                                    |  |

5. Cliquez sur le bouton **Commencer!** pour confirmer vos choix.

|            | L'état de construction de votre propriété                                                                                                    |
|------------|----------------------------------------------------------------------------------------------------|
|            | Votre propriété est-elle déjà bâtie ou s'agit-il d'un projet de construction n'étant pas encore achevé?                                                                                                    |
|            | Existante: Ma propriété est bâtie, occupée ou utilisée. J'utiliserai Portfolio Manager pour<br>surveiller la consommation d'énergie et d'eau et possiblement poursuivre une<br>reconnaissance.                                                                                                    |
|            | <ul> <li>Projet de conception : Ma propriété est à l'étape de conception (avant la construction).</li> <li>J'utiliserai Portfolio Manager pour évaluer l'efficacité du projet de conception.</li> <li>Propriété de test : Il s'agit d'une propriété fictive entrée dans Portfolio Manager pour essayer</li> </ul> |
| liquez sur | le bouton Commencer!                                                                                                    |

6. La page Renseignements de base sur la propriété apparaîtra à l'écran. Saisissez les renseignements demandés. Les champs marqués d'un astérisque rouge sont obligatoires. Utilisez uniquement des valeurs numériques sans virgule lorsque vous entrez des données sur la superficie brute.

**Remarque :** la Superficie brute est différente de la Superficie brute louable. L'initiative ACPREE exige que les propriétaires de bâtiments indiquent la superficie brute du bâtiment.

Pour en savoir plus sur le calcul de la superficie brute, consultez la <u>page du</u> <u>Guide de l'ACPREE</u>.

| Configurer une<br>Décrivez-nous votre propriéte | bropriété : Renseig<br>é, y compris le nom que vous utiliserez pour recnercher voire pro-<br>é, y compris le nom que vous utiliserez pour recnercher voire pro-<br>ette et son adresse. |
|-------------------------------------------------|----------------------------------------------------------------------------------------------------|
| À propos de votre                               | opriété                                                                                                    |
| Nom :                                           | * Brambleberry Towers                                                                                                    |
| Pays :                                          | * Canada                                                                                                    |
| Adresse civique :                               | * 55 Elm Street                                                                                                    |
| Ville/Municipalité :                            | * Sudbury                                                                                                    |
| État/Province :                                 | * Ontario                                                                                                    |
| Code postal :                                   | P3C 1S2                                                                                                    |
| Année de constructio                            | * 1992                                                                                                    |
| Superficie brute :                              | * 64,340 pi <sup>2</sup> Valeur temporaire                                                                                                    |
|                                                 | extérieures du bâtiment. Elle ne comprend pas les aires de stationnement. Détails sur les aires                                                                                         |

- 7. Lorsque vous avez saisi les renseignements demandés, cliquez sur le bouton **Continuer** pour passer à la page suivante.
- 8. La page Quelle est son utilisation? apparaîtra à l'écran. Si votre propriété comporte des bâtiments ayant plusieurs utilisations, sélectionnez le type désiré d'option d'utilisation à partir de la liste défilante Ajouter un autre type d'utilisation et cliquez sur le bouton Ajouter. Par exemple, une propriété peut avoir un « bureau » et un « restaurant/bar » sur la même propriété.

| Renseignements de                 | e base              |           |                       |        |
|-----------------------------------|---------------------|-----------|-----------------------|--------|
| Nom :                             | Brambleberry Towers | Pays :    | CA                    |        |
| Type de propriété:                | Centre financier    | Adresse : | 55 Elm Street         | Mapper |
| Année de construction :           | 1992                |           | 5005019, 011 7 50 152 |        |
| La propriété est<br>composée de : | 1 bâtiment          |           |                       |        |
|                                   |                     | _         |                       | Modifi |
|                                   |                     |           |                       |        |
|                                   |                     |           |                       |        |

9. Passez à la rubrique suivante de la page et saisissez tous les **Détails de l'utilisation de la propriété** pour chaque type d'utilisation :

**Superficie brute** – Si vous avez spécifié plusieurs utilisations du bâtiment pour votre propriété, la **Superficie brute** combinée pour chaque type d'utilisation doit être égale à la **Superficie brute** que vous avez spécifiée pour l'ensemble de la propriété à l'étape 6.

| a second second se | tation d'activités commerciales ou couvernementales. Cela cor                                                                                                    | norend les bureaux adm                                                                                                  | ninistratifs et                                                                     |
|----------------------------------------------------------------------------------------------------|----------------------------------------------------------------------------------------------------|----------------------------------------------------------------------------------------------------|-------------------------------------------------------------------------------------|
| ofessionnels.                                                                                                    |                                                                                                    |                                                                                                    |                                                                                     |
| a superficie brute doit comprendre tous les espaces du<br>sisines du personnel, les halls, les centres d'entraîneme                                                                                                    | bâtiment, y compris les bureaux, les salles de conférence et le<br>ant, les sous-sols, les aires d'entreposage, les cages d'escaller                                                                                                    | s auditoriums, les salles<br>et l <mark>e</mark> s puits d'ascenseur                                                    | de repos, les                                                                       |
| i le bureau comprend des restaurants, des commerces                                                                                                    | de détail ou des services (nettoyeurs à sec), vous devez incluir                                                                                                    | e cette superficie et la c                                                                                              | onsommation                                                                         |
| 'énergie dans l'utilisation de propriété de bureau. Il y a q                                                                                                    | quatre exceptions à cette règle de séparation de l'utilisation de l                                                                                                    | a propriété :                                                                                                    |                                                                                     |
| <ul> <li>Si le type d'utilisation de la propriété peut obtenir une<br/>s'ils ont une superficie supérieure à 5 000 pieds carr</li> </ul>                                                                                                    | e cote ENERGY STAR (Remarque : Les commerces de détail ;<br>és.);                                                                                                    | euvent obtenir une oot                                                                                                  | e uniquement                                                                        |
| <ul> <li>si l'utilisation représente plus de 25 % de la superfici</li> <li>si c'est un bureau vacant/inoccupé;</li> </ul>                                                                                                    | e brute de la propriété;                                                                                                    |                                                                                                    |                                                                                     |
| <ul> <li>si les heures d'exploitation différent de plus de 10 he</li> </ul>                                                                                                    | sures par rapport à l'utilisation principale de la propriété.                                                                                                    |                                                                                                    |                                                                                     |
| <u>n apprendre plus sur cette règle</u> (en anglais seulement)                                                                                                    |                                                                                                    |                                                                                                    |                                                                                     |
| Détail de l'utilisation de la propriété                                                                                                    | Valeur                                                                                                    | À jour le                                                                                                    | Valeur<br>temporaire                                                                |
| 🛊 Superficie brute                                                                                                    | * 59,340 p≭⊻                                                                                                    | 01/01/1992                                                                                                    |                                                                                     |
| 🙀 Heures d'exploitation hebdomadaires                                                                                                    | défaut                                                                                                    | 01/01/2017                                                                                                    |                                                                                     |
| Nombre de travailleurs sur le quart de travail principal                                                                                                    | 50 Util: une valeur par<br>défaut                                                                                                    | 01/01/2017                                                                                                    |                                                                                     |
| Nombre d'ordinateurs                                                                                                    | 60 🔲 Utiliser une valeur par<br>défaut                                                                                                    | 01/01/2017                                                                                                    |                                                                                     |
| 🛊 Pourcentage pouvant être chauffé                                                                                                    | 50 % ou plus                                                                                                    | <b>ute</b> totale                                                                                                    | combiné                                                                             |
| + Revenuentaria annual itua astariat                                                                                                    | doit égaler la Su                                                                                                    | perficie bi                                                                                                    | ute                                                                                 |
| Fourcentage pouvant etre remotor                                                                                                    |                                                                                                    |                                                                                                    |                                                                                     |
| Ce détail d'utilisation est requis pour le calcul de la co                                                                                                    | spécifiée pour to                                                                                                    | oute la prop                                                                                                    | priété                                                                              |
| Ce détail d'utilisation est requis pour le calcul de la co Restaurant Utilisation / Modifier le nom                                                                                                    | spécifiée pour to                                                                                                    | oute la prop                                                                                                    | priété                                                                              |
| Ce détail d'utilisation est requis pour le calcul de la co Restaurant Utilisation / Modifier le nom e restaurant se rapporte aux bâtiments utilisés pour la p e propriété de restauration rapide. Par exemple, cela co                                                                                                    | te ENERGY STAR<br>Spécifiée pour to<br>réparation et la vente de boissons et de plats orêts à manger,<br>mprend la restauration rapide haut de game les restaurants                                                                                                    | pute la prop                                                                                                    | priété<br>ent pas au type<br>aurants de                                             |
| Ce détail d'utilisation est requis pour le calcul de la co Cestaurant Utilisation <u>Modifier le nom</u> a restaurant se rapporte aux bâtiments utilisés pour la p  a propriété de restauration rapide. Par exemple, cela co usine raffinée.                                                                                                    | réparation et la vente de boissons et de plats prêts à manger,<br>imprend la restauration rapide haut de gamer les restaurants                                                                                                    | pute la prop<br>neis qui ne correspond<br>décontractés et les rest                                                      | ent pas au type<br>aurants de                                                       |
| Ce détail d'utilisation est requis pour le calcul de la co Ce détail d'utilisation <u>Modifier le nom</u> e restaurant Utilisation <u>Modifier le nom</u> e restaurant se rapporte aux bâtiments utilisés pour la p e propriété de restauration rapide. Par exemple, cela co uisine raffinée. a superficie brute doit comprendre tous les espaces du ause du personnel et les aires d'entreposage. La super regélique pour ces espaces doit être signalée avec les                                                                                                    | te ENERGY STAR<br>Spécifiée pour to<br>réparation et la vente de boissons et de plats prêts à manger,<br>imprend la restauration rapide haut de gam: les restaurants<br>bâtiment, y compris les cuisines, les aires<br>foie brute ne doit pas comprendre les aires<br>i compteurs d'énergie. | nais qui ne correspond<br>décontractés et les rest<br>manger, les bureaux,<br>oxtérieures, mais la cons                 | ent pas au type<br>aurants de<br>les salles de<br>scommation                        |
| Ce détail d'utilisation est requis pour le calcul de la co Restaurant Utilisation <u>Modifier le nom</u> e restaurant se rapporte aux bâtiments utilisés pour la p e propriété de restauration rapide. Par exemple, cela co uisine raffinée. a superficie brute doit comprendre tous les espaces du use du personnel et les aires d'entreposage. La superf nergétique pour ces espaces doit être signalée avec les Détait de l'utilisation de la propriété                                                                                                    | te ENERGY STAR<br>Spécifiée pour to<br>réparation et la vente de boissons et de plats orêts à manger,<br>imprend la restauration rapide haut de gam: les restaurants<br>bâtiment, y compris les cuisires, les aires<br>to compteurs d'énergie.                                               | nais qui ne correspond<br>décontractés et les rest<br>nanger, les bureaux, l<br>atérieures, mais la cons<br>À jour le   | ent pas au type<br>aurants de<br>les salles de<br>sommation                         |
| Ce détail d'utilisation est requis pour le calcul de la co Restaurant Utilisation <u>Modifier le nom</u> e restaurant se rapporte aux bâtiments utilisés pour la p le propriété de restauration rapide. Par exemple, cela co tuisine raffinée. as superficie brute doit comprendre tous les espaces du isause du personnel et les aires d'entreposage. La superfi inergétique pour ces espaces doit être signalée avec les Diétait de l'utilisation de la propriété Superficie brute                                                                                                    | te ENERGY STAR<br>Spécifiée pour to<br>réparation et la vente de boissons et de plats prêts à manger,<br>imprend la restauration rapide haut de gam<br>bâtiment, y compris les cuisines, les aires<br>to compteure d'oit pas comprendre les aires<br>compteurs d'énergie.                    | nais qui ne correspond<br>décontractés et les rest<br>a manger, les buresux, l<br>otérieures, mais la cons<br>À jour le | ent pas su type<br>aurants de<br>les selles de<br>sommation<br>Valeur<br>temporaire |

- a. Un bâtiment peut comprendre plus d'un type d'utilisation de propriété (p. ex., commerce de détail / multirésidentiel). Le cas échéant, vous devrez indiquer les divers types d'utilisation dans votre bâtiment et fournir la superficie brute pour chaque type d'utilisation dans votre bâtiment.
- b. L'initiative ACPREE n'exige pas les données telles que Heures d'exploitation hebdomadaires, Nombre de travailleurs sur le quart de travail principal, Nombre d'ordinateurs, Pourcentage pouvant être chauffé, Pourcentage pouvant être refroidi. Si vous n'indiquez pas ces données, Portfolio Manager attribuera automatiquement des valeurs par défaut au bâtiment.

10. Passez à la rubrique Stationnement Utilisation, et le cas échéant, saisissez l'utilisation du stationnement dans Détail de l'utilisation de la propriété. Portfolio Manager assure le suivi de l'aire saisie dans Stationnement Utilisation séparément de la Superficie brute de la propriété, alors vous NE devez PAS inclure l'aire de stationnement dans la Superficie brute totale de l'ensemble de la propriété.

| Détail de l'utilisation de la propriété                  | Valeur |                                  | À jour le  | Valeur<br>temporai |
|----------------------------------------------------------|--------|----------------------------------|------------|--------------------|
| Taille de l'aire de stationnement ouverte                | •      | pi <sup>2</sup>                  | 01/01/2018 |                    |
| Taille du garage de stationnement<br>partiellement fermé | *      | pi <sup>2</sup> 💙                | 01/01/2018 | <b>b</b> c         |
| Taille du garage de stationnement<br>complètement fermé  | •      | pi² 🗸                            | 01/01/2018 | 1 C                |
| Chauffage d'appoint                                      |        | ] Utiliser une valeur par défaut | 01/01/2018 |                    |
|                                                          |        | · <b>^</b>                       |            |                    |

11. Cliquez sur le bouton **Ajouter une propriété** dans le bas de la page pour confirmer vos modifications. L'onglet **Sommaire** apparaîtra à l'écran à la page du profil de la propriété.

### 2.2 – Ajouter l'identifiant ACPREE de votre bâtiment

Lorsque vous avez fini d'ajouter et de configurer une propriété dans Portfolio Manager, la page du profil de la propriété apparaîtra. Sur cette page, vous pourrez visualiser le sommaire, saisir les détails de la propriété, la consommation d'eau et d'énergie, et plus encore.

Pour soumettre votre rapport avec succès, il est essentiel que vous entriez les renseignements sur l'identifiant ACPREE de votre bâtiment dans l'onglet Détails à la page du profil de la propriété.

Voici les étapes à suivre pour ajouter l'identifiant ACPREE de votre bâtiment au profil de la propriété.

1. En continuant où nous étions à la rubrique précédente, cliquez sur l'onglet **Détails** à la page du profil de la propriété.

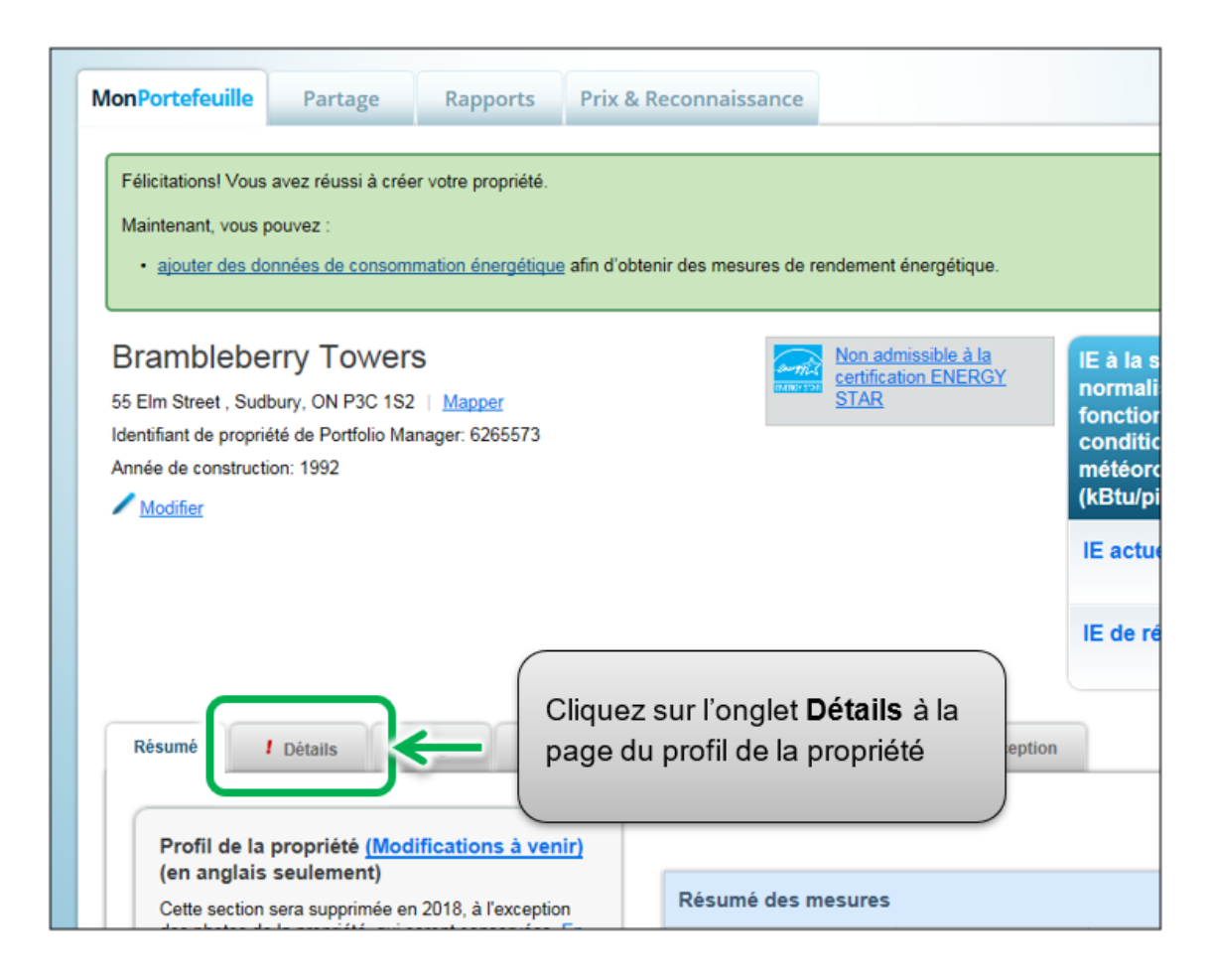

2. La page sera actualisée pour afficher la rubrique **Détails**. Faites défiler la page vers le bas pour visualiser les **Identifiants uniques** et cliquez sur le bouton **Modifier** se trouvant dans cette rubrique.

| Renseianements de                                                                                                    | base                                                                                                    | Util        | isations de la pro                                                   | opriété                                            | et détails                                                                   | s d'utilisa                                       | tion                                                                                             |
|----------------------------------------------------------------------------------------------------|----------------------------------------------------------------------------------------------------|-------------|----------------------------------------------------------------------|----------------------------------------------------|------------------------------------------------------------------------------|---------------------------------------------------|--------------------------------------------------------------------------------------------------|
| État de construction:                                                                                                    |                                                                                                    | Α.          | Afficher comme                                                       | Ajouter u                                          | in autre type (                                                              | d'utili                                           | sation                                                                                           |
| Propriété existante qui comp                                                                                                    | orend un seul                                                                                                    | <u>sché</u> | ma                                                                   |                                                    |                                                                              |                                                   |                                                                                                  |
| Superficie brute - autosig<br>64 340 pi <sup>2</sup>                                                                                                    | nalée :                                                                                                    | No          | m                                                                    |                                                    | Type d'utilis<br>propriété                                                   | sation de                                         | Super<br>brute                                                                                   |
| Occupation :                                                                                                    |                                                                                                    |             | Bureau Utilisation                                                   |                                                    | Bureau                                                                       |                                                   | 59,340                                                                                           |
| 100%                                                                                                    | Modifier                                                                                                    |             | Restaurant Utilisation                                               | ı                                                  | Restaurant                                                                   |                                                   | 5,000                                                                                            |
|                                                                                                    |                                                                                                    | _           | Cuparfiair                                                           | o bruto de                                         | . la propriété                                                               | (hâtimonto)                                       | 64.24                                                                                            |
|                                                                                                    |                                                                                                    |             | Superiicie                                                           | e brute de                                         | e la propriete                                                               | (bauments)                                        | . 04,54                                                                                          |
|                                                                                                    |                                                                                                    |             | Superficie bru                                                       | ite de la p                                        | propriété (stat                                                              | tionnement)                                       | : 0                                                                                              |
| Identifiants uniques                                                                                                    |                                                                                                    |             | Superficie bru                                                       | ite de la p                                        | propriété (stat                                                              | tionnement)                                       | : 0                                                                                              |
| Identifiants uniques<br>Identifiant Portfolio Mana<br>6265573                                                                                                    | ger :                                                                                                    |             | Superficie bru                                                       | ite de la p<br>Pour ajout<br>tableur pou           | oropriété (stat<br>ter des utilisation<br>ur téléverser vo                   | tionnement)<br>Ins multiples à                    | cette propr                                                                                      |
| Identifiants uniques<br>Identifiant Portfolio Mana<br>6265573<br>Identifiants personnalisés                                                                                                    | ger:<br>s:Aucun                                                                                                    |             | Superficie bru                                                       | ite de la p<br>Pour ajout<br><u>tableur</u> por    | er a proprieté<br>propriété (stat<br>ter des utilisation<br>ur téléverser vo | tionnement)<br>ns multiples à                     | : 0<br>cette propr                                                                               |
| Identifiants uniques<br>Identifiant Portfolio Mana<br>6265573<br>Identifiants personnalisés<br>Identifiants standards: Au                                                                                                    | ger:<br>s : Aucun<br>ucun                                                                                                    |             | Superficie bru                                                       | Pour ajout<br>tableur por                          | de la                                                                        | tionnement)<br>Ins multiples à<br>Ins information | : 0<br>cette propr                                                                               |
| Identifiants uniques<br>Identifiant Portfolio Mana<br>6265573<br>Identifiants personnalisés<br>Identifiants standards: Au                                                                                                    | ger:<br>s:Aucun<br>ucun<br>spouvez                                                                                                    |             | Superficie bru<br>Q<br>Superficie<br>propriété p                     | Pour ajout<br>tableur pour<br>e brute<br>par utili | de la<br>isation                                                             | tionnement)<br>Ins multiples à<br>Information     | : 0<br>cette proprin.<br>/ Type d                                                                |
| Identifiants uniques<br>Identifiant Portfolio Mana<br>6265573<br>Identifiants personnalisés<br>Identifiants standards: Au<br>Dans Portfolio Manager, vous<br>sélectionner des identifiants<br>pour fournir de l'information à                                                                                                    | ger :<br>s : Aucun<br>ucun<br>s pouvez<br>standards<br>ides tiers lors                                                                |             | Superficie bru<br>Q<br>Superficie<br>propriété p                     | Pour ajout<br>tableur por<br>e brute<br>par utili  | de la<br>isation                                                             | tionnement)<br>Ins multiples à<br>Ins multiples à | : 04,34<br>: 0<br>cette propri-<br>I Typ<br>Type d<br>Centre                                     |
| Identifiants uniques<br>Identifiant Portfolio Mana<br>6265573<br>Identifiants personnalisés<br>Identifiants standards: Au<br>Oans Portfolio Manager, vous<br>sélectionner des identifiants<br>pour fournir de l'information à<br>des demandes de données. O                                                                                                    | ger :<br>s : Aucun<br>ucun<br>s pouvez<br>standards<br>i des tiers lors<br>Du vous                                                    |             | Superficie bru                                                       | Pour ajout<br>tableur pour<br>e brute<br>par utili | de la<br>isation                                                             | tionnement)<br>Ins multiples à<br>Information     | : 04,34<br>: 0<br>cette propio<br>I Type d<br>Centre<br>Type d                                   |
| Identifiants uniques<br>Identifiant Portfolio Mana<br>6265573<br>Identifiants personnalisés<br>Identifiants standards: Au<br>Dans Portfolio Manager, vous<br>sélectionner des identifiants<br>pour fournir de l'information à<br>des demandes de données. C<br>pouvez créer jusqu'à trois ide<br>personnalisés afin de pouvo<br>référence croisée de votre pro                       | ger :<br>s : Aucun<br>icun<br>s pouvez<br>standards<br>i des tiers lors<br>Du vous<br>entifiants<br>bir effectuer une<br>opriété dans |             | Superficie bru<br>Superficie<br>propriété p<br>Restaurant:<br>7.77 % | Pour ajout<br>tableur por                          | de la<br>isation                                                             | tionnement)<br>ns multiples à<br>tre information  | : 04,34<br>: 0<br>cette propu-<br>n.<br>I Typ<br>Type d<br>Centre<br>Type d<br>Portfol<br>Bureau |
| Identifiants uniques<br>Identifiant Portfolio Mana<br>6265573<br>Identifiants personnalisés<br>Identifiants standards: Au<br>Oans Portfolio Manager, vous<br>sélectionner des identifiants<br>pour fournir de l'information à<br>des demandes de données. O<br>pouvez créer jusqu'à trois ide<br>personnalisés afin de pouvo<br>référence croisée de votre pro<br>d'autres systèmes. | ger :<br>s : Aucun<br>ucun<br>s pouvez<br>standards<br>i des tiers lors<br>Du vous<br>entifiants<br>bir effectuer une<br>opriété dans |             | Superficie bru                                                       | Pour ajout<br>tableur por                          | de la<br>isation                                                             | tionnement)<br>Ins multiples à<br>Information     | I Type of Centree Type of Portfol Bureau                                                         |

3. La page Modifier les identifiants de propriété apparaîtra. Passez à la case Identifiants standards. À partir de la liste défilante, sélectionnez l'option Ontario EWRB ID. Dans le champ « Identifiant » saisissez l'Identifiant ACPREE à six chiffres pour votre propriété. Pour de plus amples renseignements sur la façon d'obtenir l'identifiant ACPREE pour votre propriété, consultez la page 7 de ce document.

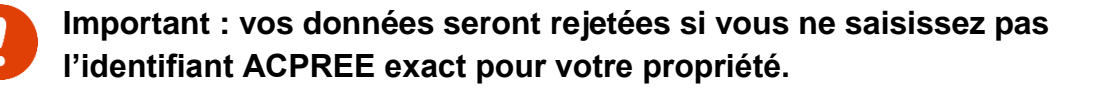

| ld                   | entifiants standards                                                                                                    |           |
|----------------------|----------------------------------------------------------------------------------------------------|-----------|
| Le<br>do<br>Si<br>et | s identifiants standards sont ceux habituellement utilisés dans le cadre d'une demande de<br>nnées soumise à une organisation (comme un gouvernement provincial ou municipal, ou LEED<br>vous savez que votre propriété fera partie d'une demande de données, vous devrez sélectionne<br>spécifier l'identifiant pertinent ici. | )).<br>er |
| Ide                  | entifiant(s) standard(s):                                                                                                    |           |
|                      | Ontario EWRB ID I entific It: 123456                                                                                                    |           |
| _                    |                                                                                                    | _         |
| Sél<br>' <b>id</b>   | ectionnez l'option <b>Ontario WRB ID</b> à partir de la liste défilante, et saisissez<br>entifiant ACPREE. Ce numéro n'est donné qu'à titre d'exemple.                                                                                                    |           |

4. Cliquez sur le bouton **Enregistrer** pour confirmer vos modifications et passer à l'étape suivante.

## 2.3 – Ajouter des notes de la propriété

# Voici les étapes à suivre pour ajouter des notes de la propriété au profil de la propriété.

 Une fois que vous aurez entré votre identifiant ACPREE et enregistré vos modifications, vous reviendrez à la page de l'onglet Détails. Rendez-vous au bas de la page pour trouver la rubrique Notes de propriété. Cliquez sur le champ Notes de propriété et saisissez le nom légal de la personne ou l'entreprise qui détient la propriété, et cliquez sur le bouton Enregistrer les notes sous le champ pour enregistrer vos modifications.

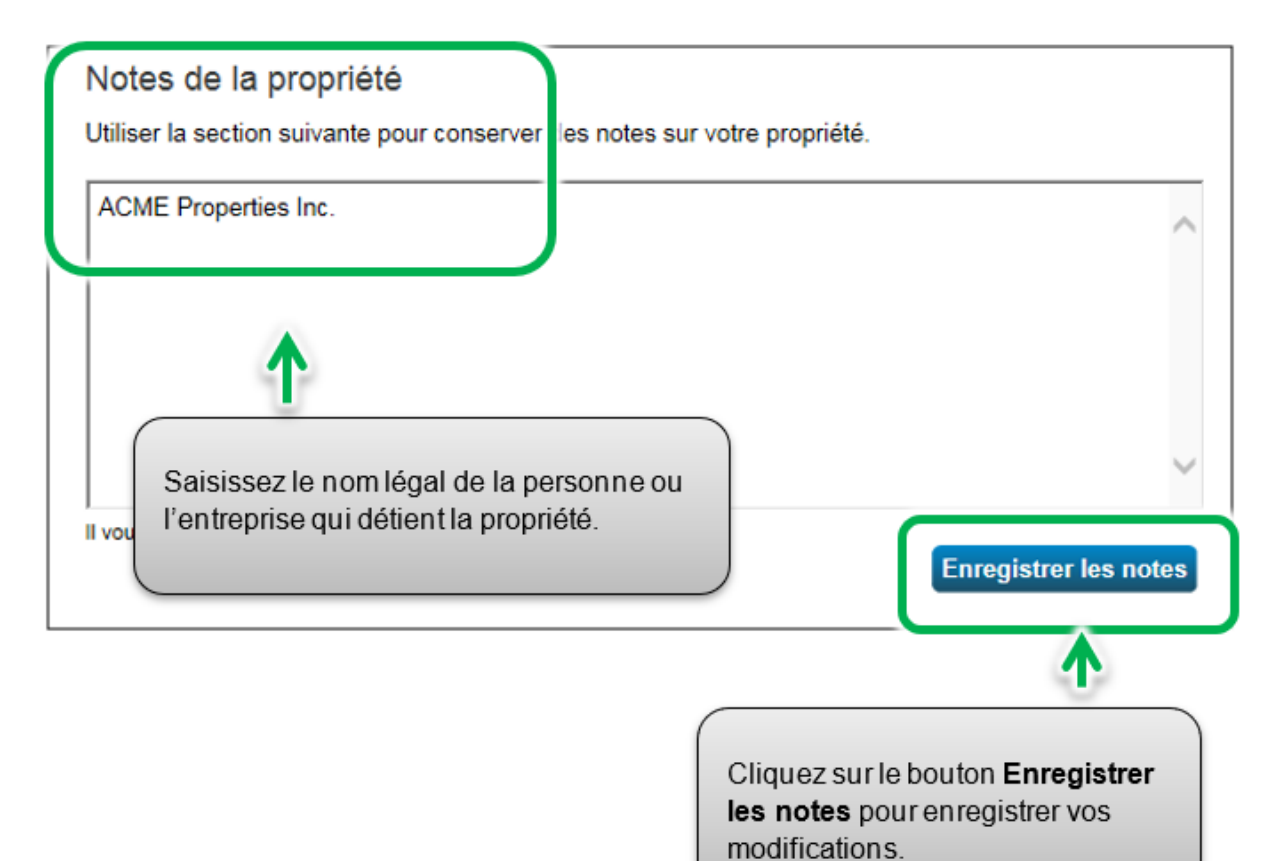

# 2.4 – Ajouter des compteurs d'énergie et des données sur la consommation d'énergie

Voici les étapes à suivre pour ajouter un compteur d'énergie au profil de la propriété.

1. À partir de la rubrique précédente, passez à la page du profil de la propriété et cliquez sur l'onglet **Énergie**.

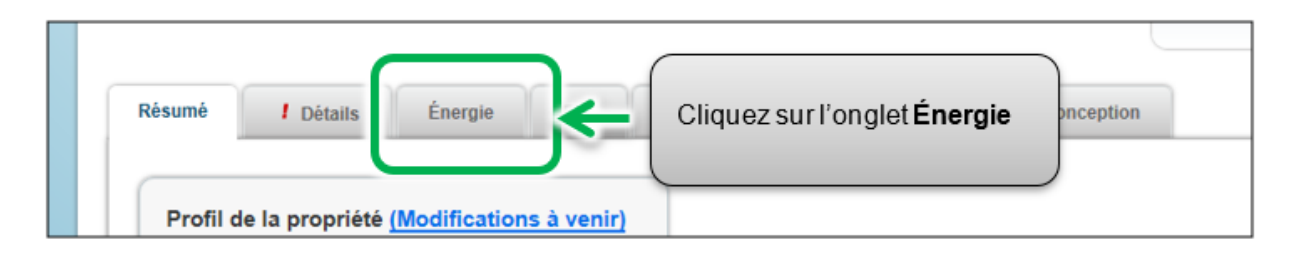

2. La page de l'onglet **Énergie** apparaîtra. Dans le coin supérieur droit, cliquez sur le bouton **Ajouter un compteur**.

| tésumé / Détails Énergie                                                                                                    | Eau Déchets et matériel Objectifs Conception                                                                                                    |
|----------------------------------------------------------------------------------------------------|----------------------------------------------------------------------------------------------------|
| Résumé des compteurs<br>0 Total des compteurs d'énergie<br>Afin de recevoir des mesures pour votre<br>propriété, if faut fournir des compteurs. | Compteurs - Utilisés pour calculer les mesures (0)                                                                                                   |
| Ajouter un compteur<br>Date d'énergie actuelle<br>Non disponible                                                                                | I In'y a aucun compteur<br>suivi de votre consom<br>devez inscrire un com<br><u>compteurs d'énergie</u><br>vous aurez entré le co<br><b>compteur</b> |

3. La page Sources d'énergie de votre propriété apparaîtra. On vous présentera une liste de types de sources d'énergie – certaines exigent un compteur ordinaire (p. ex., électricité et gaz naturel), tandis que d'autres sont mesurées d'une autre façon (p. ex., propane et bois). Sélectionnez tous les types de sources d'énergie s'appliquant à votre propriété. Selon le type de compteur sélectionné, on vous demandera de sélectionner des options connexes supplémentaires.

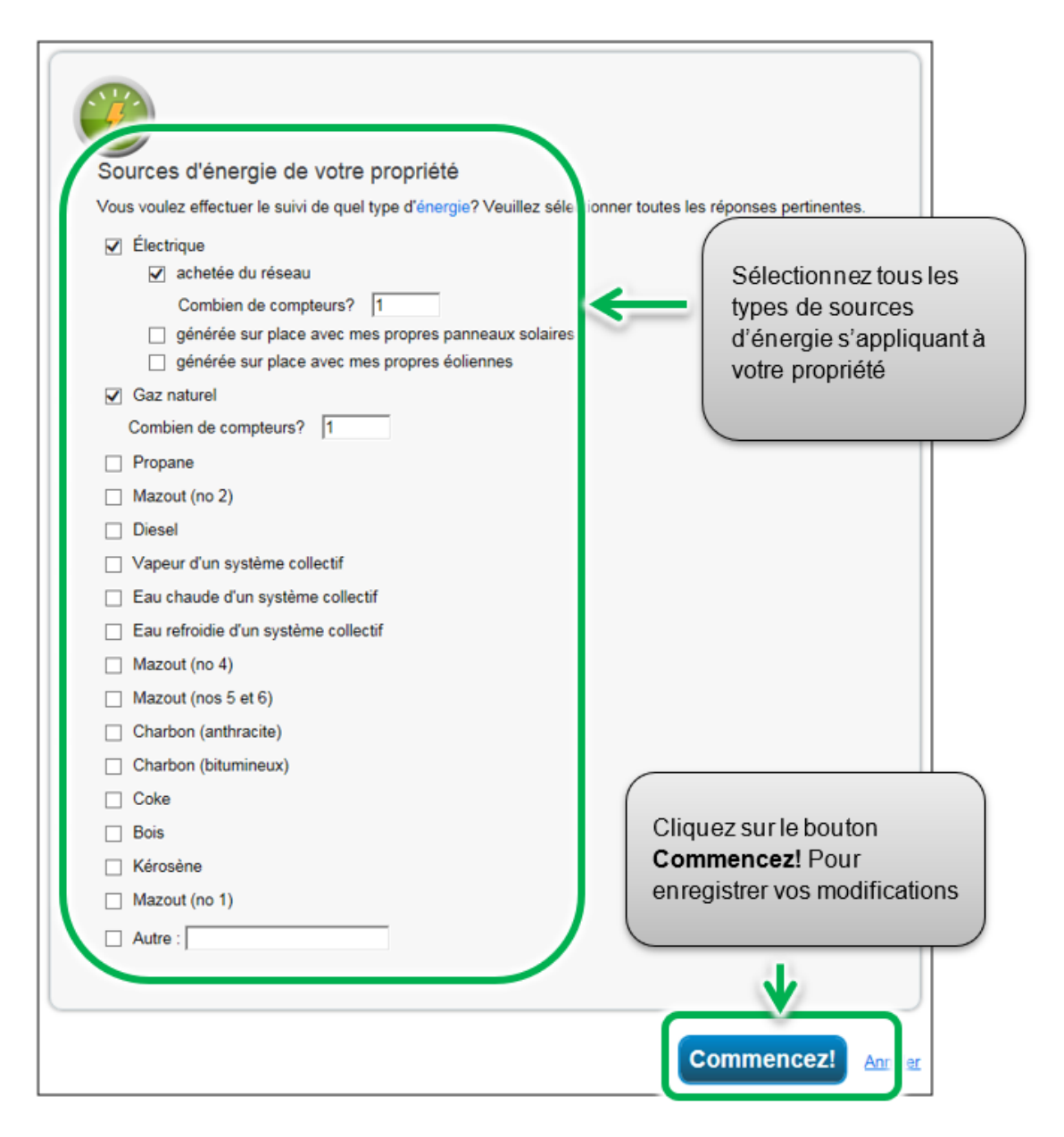

4. Cliquez sur le bouton **Commencez!** et passez à l'étape suivante.

5. La page À propos de vos compteurs apparaîtra avec un tableau indiquant les types de compteur que vous avez sélectionnés à l'étape précédente. Cliquez sur le nom dans le champ Nom du compteur et saisissez l'étiquette désirée pour le compteur

| 2 Co | mpteurs d'énergie p               | our Brambleberry 1  | Towers        | (cliquez sur une | e cellule du tabl                                  | eau pour la | modifier)                                            |                |
|------|-----------------------------------|---------------------|---------------|------------------|----------------------------------------------------|-------------|------------------------------------------------------|----------------|
|      | Nom du compteur                   | Туре                | Autre<br>type | Unités           | Date à laquelle<br>le compteur est<br>devenu actif | Actif?      | Date à laquelle le<br>compteur est<br>devenu inactif | E<br>co<br>lit |
| 1    | Gaz naturel                       | Gaz naturel         |               |                  |                                                    | •           |                                                      | 1              |
|      | Comptour d'électricité d<br>u rés | Électrique - réseau |               |                  |                                                    | ✓           |                                                      | 0              |
| Dele | te Selected Entries               |                     |               |                  |                                                    |             |                                                      |                |

Cliquez sur la cellule sous la colonne Unités. Les champs du compteur

6. Cliquez sur la cellule sous la colonne Unités. Les champs du compteur deviendront actifs et vous pourrez sélectionner la même unité de mesure pour le compteur que celle que vous avez pour vos données sur l'utilisation. Ainsi, pour la consommation d'électricité, l'unité de mesure la plus courante est le kWh (kilowattheures), alors que pour le gaz naturel, l'unité de mesure la plus courante est le m<sup>3</sup> (mètres cubes).

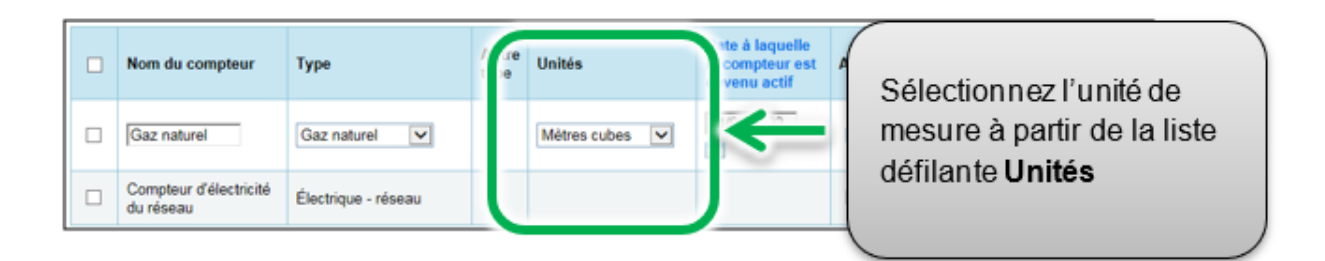

7. Sous la colonne **Date à laquelle le compteur est devenu actif**, cliquez sur l'icône du calendrier et sélectionnez la date à laquelle le compteur est devenu actif. Portfolio Manager vous permettra seulement d'entrer des données sur la consommation pour des dates postérieures à la date à laquelle le compteur est devenu actif.

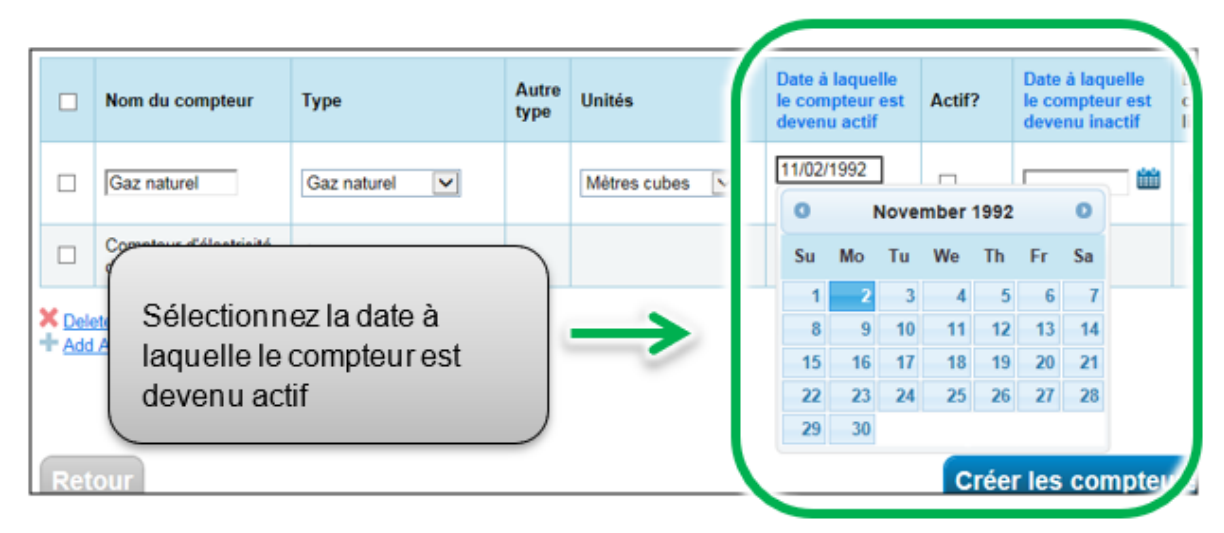

- 8. Si vous avez indiqué plus d'un type de source d'énergie/compteur pour la propriété, répétez les étapes 5 à 7 pour chaque type.
- Lorsque vous avez saisi les renseignements nécessaires pour tous les compteurs, cliquez sur le bouton Créer les compteurs pour confirmer vos modifications et passer à l'étape suivante.

| ſ              |                       | Nom du compteur                          | Туре                | Autre<br>type | Unités                   | Date à laquelle le<br>compteur est<br>devenu actif | Actif?  | Date à laquelle le<br>compteur est<br>devenu inactif | Entrer<br>comme<br>livraison? |
|----------------|-----------------------|------------------------------------------|---------------------|---------------|--------------------------|----------------------------------------------------|---------|------------------------------------------------------|-------------------------------|
|                |                       | Gaz naturel                              | Gaz naturel         |               | Mètres cubes             | 11/02/1992                                         |         |                                                      |                               |
|                |                       | Compteur d'électricité<br>du réseau      | Électrique - réseau |               | kWh (kilowatt-<br>heure) | 11/02/1992                                         | V       |                                                      |                               |
| Sa<br>re<br>to | aisis<br>nse<br>us le | ssez les<br>ignements po<br>es compteurs | ur                  |               |                          |                                                    | Cre     | éer les compte                                       | eurs Ander                    |
|                |                       |                                          |                     |               | Cli                      | quez sur le b                                      | outon C | réer les com                                         | pteurs                        |

10. La page Vos entrées de compteur apparaîtra. Dans la rubrique du premier compteur, cliquez sur le lien Cliquer pour ajouter une entrée.

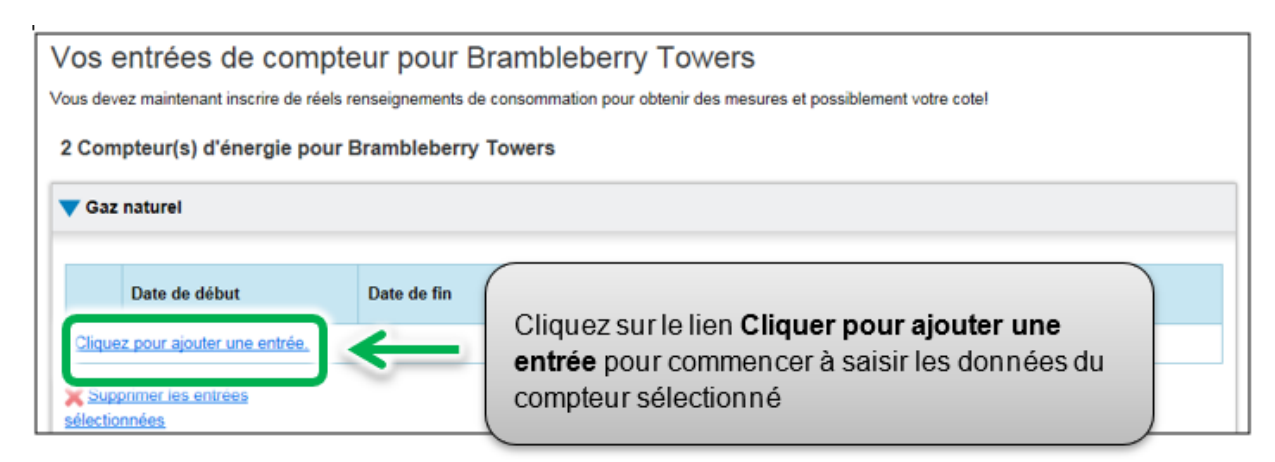

11. Sous la colonne **Date de début**, cliquez sur l'icône du calendrier pour sélectionner la date de début pour la première période de rapport du compteur.

|                    | 01/01/                          | 2017                          |                                | *                              | ſ                              |                                |                        | ť                               | 1      |                         |
|--------------------|---------------------------------|-------------------------------|--------------------------------|--------------------------------|--------------------------------|--------------------------------|------------------------|---------------------------------|--------|-------------------------|
| uppri              | 0                               |                               | Janu                           | ary 2                          | 017                            |                                | 0                      |                                 |        |                         |
| ctionr             | Su                              | Мо                            | Tu                             | We                             | Th                             | Fr                             | Sa                     |                                 |        |                         |
| joute              | 1                               | 2                             | 3                              | 4                              | 5                              | 6                              | 7                      |                                 | 1      | Sélectionnez la Date de |
| er/col             | 8                               | 9                             | 10                             | 11                             | 12                             | 13                             | 14                     |                                 | -      | période de rapport      |
| emen               | 15                              | 16                            | 17                             | 18                             | 19                             | 20                             | 21                     |                                 |        |                         |
|                    | 22                              | 23                            | 24                             | 25                             | 26                             | 27                             | 28                     |                                 |        |                         |
| ſélé'              | 29                              | 30                            | 31                             |                                |                                |                                |                        | Ir ce (                         | ompteu | r:                      |
| Vo<br>(int<br>télé | us pouv<br>struction<br>éverser | rez cop<br>ns dans<br>un tabl | ier/coll<br>s cette<br>leur Ex | er dans<br>FAQ - e<br>cel en u | e le tab<br>en ang<br>utilisan | leur ci-<br>lais se<br>t notre | dessu<br>uleme<br>gaba | is<br><u>nt)</u> , ou<br>rit de |        |                         |

**Remarque :** si vous ne pouvez obtenir les données sur la consommation du compteur entre le 1<sup>er</sup> janvier et le 31 décembre, vous pouvez saisir les données comprenant la consommation hors de l'année de rapport. Portfolio Manager calculera les données sur la consommation au pro rata.

**Exemple** : Vous devez établir un rapport de votre consommation d'énergie entre le 1<sup>er</sup> janvier 2018 et le 31 décembre 2018, et votre cycle de facturation se termine le 20<sup>e</sup> jour de chaque mois.

- La première période de rapport que vous entrez aura comme Date de début le 21 décembre 2017 et comme Date de fin le 20 janvier 2018.
- La deuxième période de rapport aura comme Date de début le 21 janvier 2018 et comme Date de fin le 20 février 2018.
- La dernière période de rapport aura comme Date de début le 21 décembre 2018 et comme Date de fin le 20 janvier 2019 (pour un total de 13 rapports mensuels).
- 12. Sous la colonne **Date de fin**, cliquez sur l'icône du calendrier la date de fin de la première période de rapport du compteur. Dans la mesure du possible, établissez un rapport de votre consommation en entrant des périodes les plus courtes possible Portfolio Manager ne peut normaliser les données sur la consommation d'énergie pour des périodes de plus de 65 jours et il ne sera pas en mesure de calculer l'intensité énergétique de votre bâtiment.

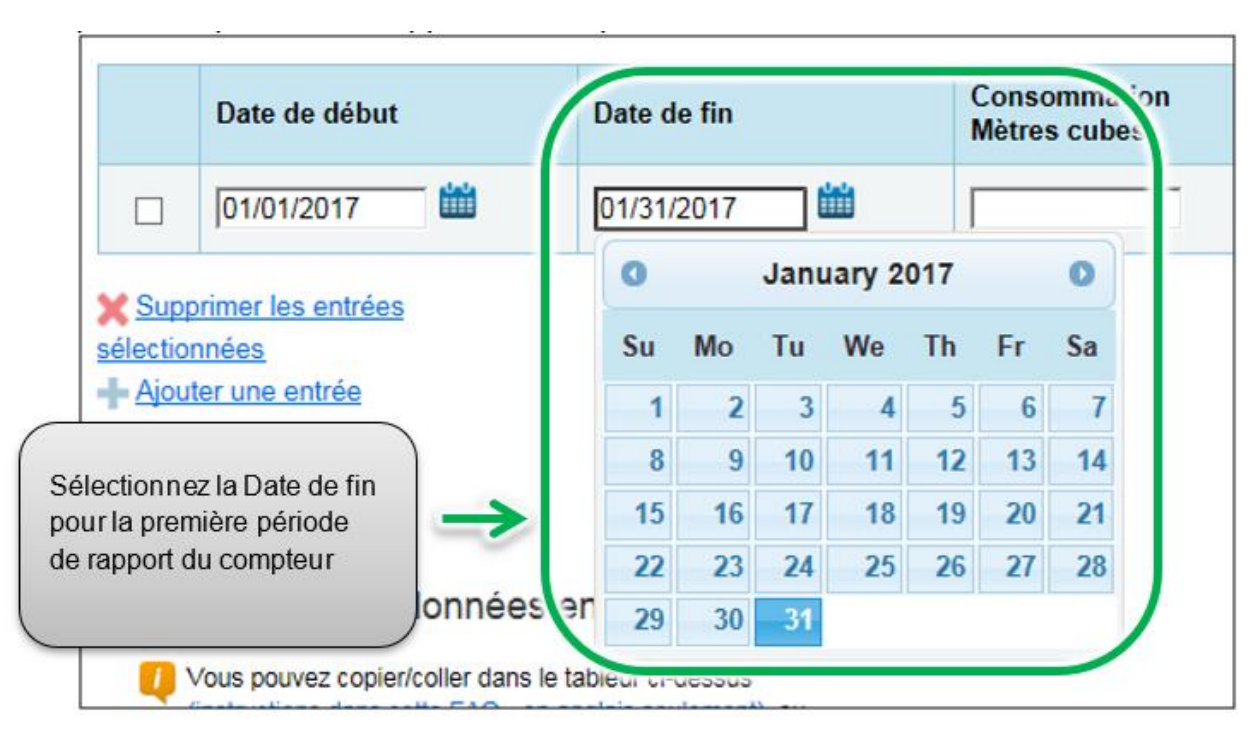

13. Sélectionnez la Date de fin pour la première période de rapport du compteur. Si le bâtiment n'a pas consommé d'énergie à ce compteur ou à cette source pendant cette période, entrez « 0 ».

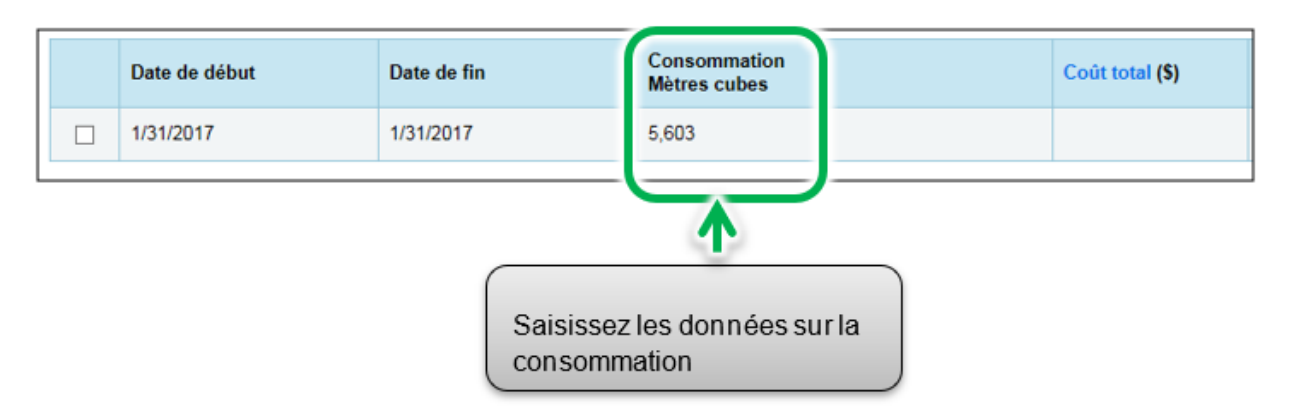

**Remarque :** Vous pouvez également entrer vos coûts dans le champ de renseignements **Coût total**, mais le règlement ACPREE ne l'exige pas, et ces données ne seront pas transmises au ministère de l'Énergie, du Développement du Nord et des Mines.

14. Cliquez sur Ajouter une entrée et répétez les étapes 11 à 13 pour chaque période de rapport jusqu'à ce que vous ayez terminé la saisie des données sur la consommation pour toute l'année. Veillez à ce que la Date de début de votre nouvelle entrée soit le même jour ou un jour après la Date de fin de l'entrée précédente.

|               | Date de début | Date de fin                                                         | Consommation<br>Mètres cubes        |
|---------------|---------------|---------------------------------------------------------------------|-------------------------------------|
|               | 1/31/2017     | 1/31/2017                                                           | 5,603                               |
|               | 02/01/2017    | 02/28/2017                                                          |                                     |
| Supp<br>Ajout | er une entrée | Cliquez sur le lien <b>Ajouter u</b><br>d'autres périodes de rappor | u <b>ne entrée</b> pour saisir<br>t |

- 15. Lorsque vous avez fini de saisir les données sur la consommation pour toute l'année dans la rubrique du premier compteur, passez à la rubrique du compteur suivant (s'il y en a plus d'un) et répétez les étapes 10 à 14 pour chaque compteur compris dans la consommation d'énergie de la propriété.
- 16. Lorsque vous avez saisi toutes les données sur la consommation pour tous les compteurs, cliquez sur le bouton **Continuer** pour passer à l'étape suivante.

Si vous ajoutez d'autres entrées mensuelles plus tard, cliquez sur le bouton **Enregistrer les factures** lorsque vous avez entré toutes vos données sur la consommation du ou des compteurs, puis cliquez sur le nom de votre bâtiment en haut de la page pour revenir à l'onglet Résumé de votre bâtiment.

17. La page Sélectionnez des compteurs pour inclure dans les mesures apparaîtra. Sélectionnez tous les compteurs compris dans la consommation d'énergie de la propriété et cliquez sur le bouton **Appliquer les sélections** pour terminer le processus et passer à la rubrique suivante.

|                                                                                                    | Compte                 | eurs d'énergie                                                                        |                                                   |                                                          |  |
|----------------------------------------------------------------------------------------------------|------------------------|---------------------------------------------------------------------------------------|---------------------------------------------------|----------------------------------------------------------|--|
| 2                                                                                                    | Sélection<br>devraient | nez tous les compteurs à inclure dar<br>être inclus sauf s'ils sont des <u>comp</u> t | ns vos mesures. (Consi<br>eurs divisionnaires. En | eil : La plupart de vos compteurs<br>anglais seulement.) |  |
| Compteurs qui représentent                                                                                                    |                        | Nom<br>Identifiant de compteur                                                        | Туре                                              |                                                          |  |
| la consommation<br>énergétique totale pour<br>Brambleberry Towers (un                                                                                                    |                        | Gaz naturel<br>40386308                                                               | Gaz naturel                                       |                                                          |  |
| bâtiment unique).                                                                                                    |                        | Compteur d'électricité du réseau<br>40386309                                          | Électrique - réseau                               |                                                          |  |
| visionnaires pour mesurer la<br>onsommation d'ènergie ou d'eau à<br>sens particulières, et que vous<br>vez également un compteur<br>inicipal (qui mesure la<br>onsommation totale), le fait de tenir<br>mothe de ces deux types de<br>ompteurs doublera votre<br>onsommation et risque de biaiser<br>os données (p. ex., d'augmenter<br>tificiellement l'Intensité | (u                     | n bâtiment unique).                                                                   |                                                   |                                                          |  |
| ergétique [IE] du site). <u>Aporenez-</u><br>a davantage sur la façon de<br>infigurer les compteurs en fonction                                                                                                    |                        |                                                                                       |                                                   |                                                          |  |

# 2.5 – Ajouter des compteurs d'eau et des données sur la consommation d'eau

#### Voici les étapes à suivre pour ajouter un compteur d'eau au profil de la propriété.

1. À partir de la rubrique précédente, passez à la page du profil de la propriété et cliquez sur l'onglet **Eau**.

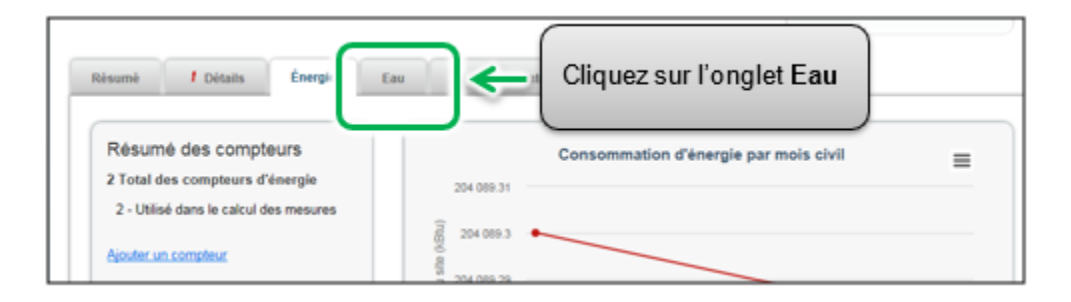

2. La page de l'onglet **Eau** apparaîtra. Dans le coin supérieur droit, cliquez sur le bouton **Ajouter un compteur**.

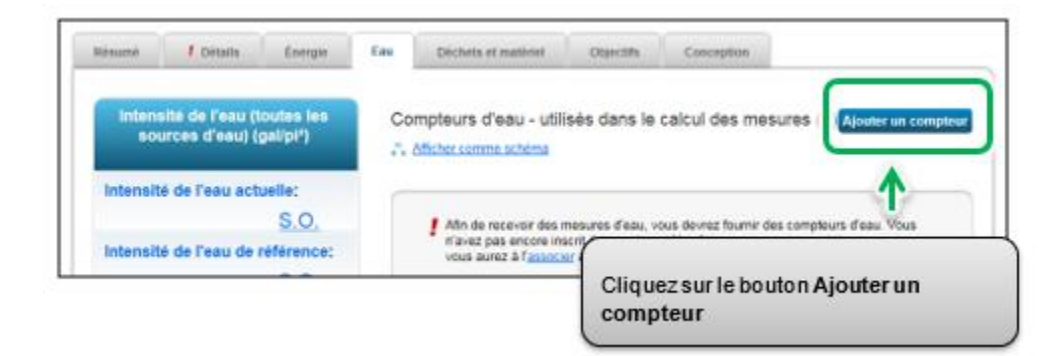

 La page Consommation d'eau de votre propriété apparaîtra. On vous présentera une liste de types de compteurs potentiels. Sélectionnez tous les types de sources d'énergie s'appliquant à votre propriété. Selon le type de compteur sélectionné, on vous demandera de sélectionner des options connexes supplémentaires.

| Consommation d'eau de votre propriété Vous voulez affectuar la suivi de quel tune d'aau? Vouillez sélectionner tou Eau potable fournie par la municipalité Extérieure Kintérieur/extérieur Combien de compteurs? 1 Eau récupérée fournie par la municipalité Eau de puits Autre: | utes les réponses pertinentes.<br>Sélectionnez les types<br>de compteurs<br>s'appliquant à votre<br>propriété |
|----------------------------------------------------------------------------------------------------|----------------------------------------------------------------------------------------------------|
|                                                                                                    | Commencez!                                                                                                    |
| Cliquez sur le boute<br>enregistrer vos mo                                                                                                    | on Commencez! Pour<br>difications                                                                             |

4. Cliquez sur le bouton **Commencez!** et passez à l'étape suivante.

5. La page À propos de vos compteurs apparaîtra avec un tableau indiquant les types de compteur que vous avez sélectionnés à l'étape précédente. Cliquez sur le nom dans le champ Nom du compteur et saisissez l'étiquette désirée pour le compteur

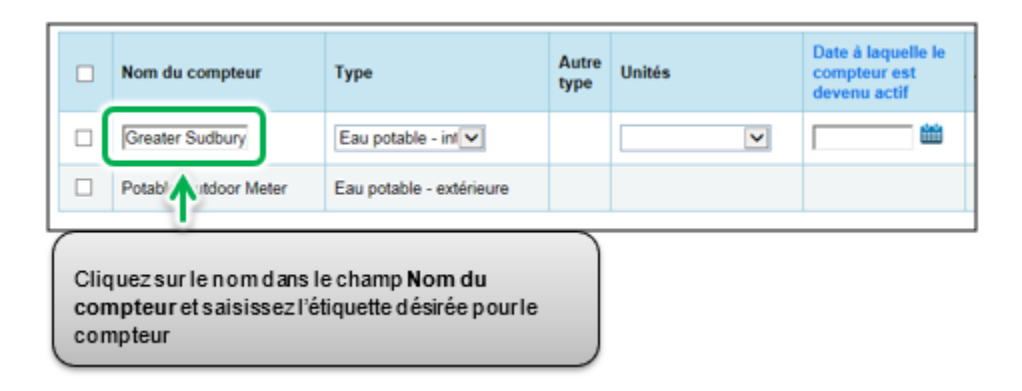

6. Cliquez sur la cellule sous la colonne **Unités**. Les champs du compteur deviendront actifs et vous pourrez sélectionner votre unité de mesure préférée pour le type de compteur.

| Nom du comp    | Sélectionnez l'unité de |   | Autre<br>type | Unités         | Date à laquelle le<br>compteur est<br>devenu actif |
|----------------|-------------------------|---|---------------|----------------|----------------------------------------------------|
| Greater Sudbu  | défilante Unités        | _ | >             | Mètres cubes 🔽 | <u> </u>                                           |
| Potable Outdoo | Luo pourore - crusto    | e |               |                |                                                    |

7. Sous la colonne Date à laquelle le compteur est devenu actif, cliquez sur l'icône du calendrier et sélectionnez la date à laquelle le compteur est devenu actif. Portfolio Manager vous permettra seulement d'entrer des données sur la consommation pour des dates postérieures à la date à laquelle le compteur est devenu actif.

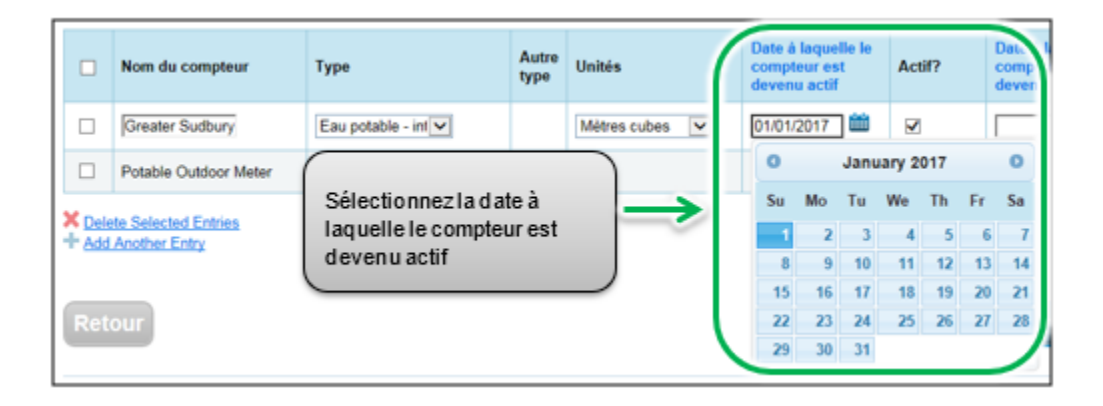

- 8. Si vous avez indiqué plus d'un type de source d'énergie/compteur pour la propriété, répétez les étapes 5 à 7 pour chaque type.
- Lorsque vous avez saisi les renseignements nécessaires pour tous les compteurs, cliquez sur le bouton Créer les compteurs pour confirmer vos modifications et passer à l'étape suivante.

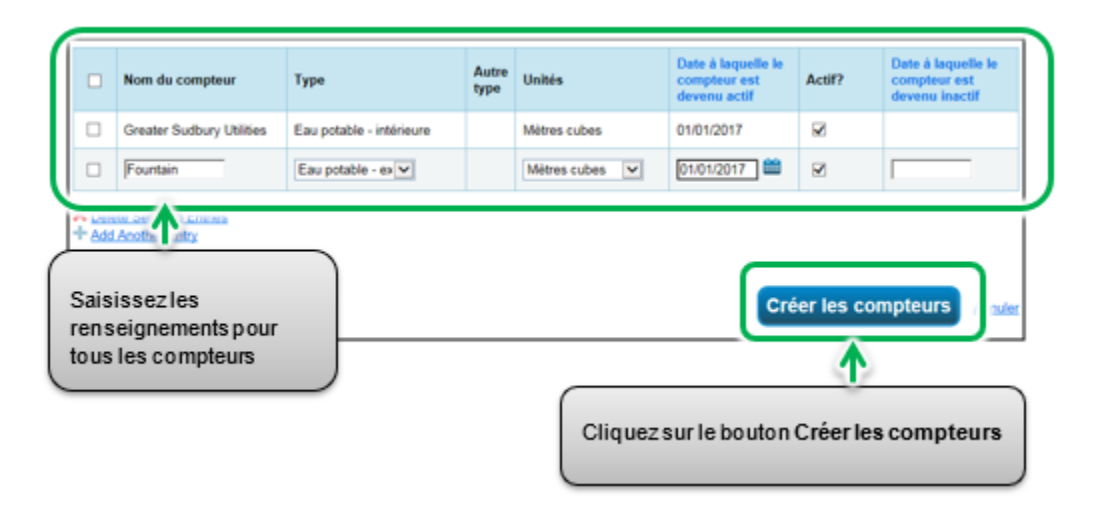

10. La page Vos entrées de compteur apparaîtra. Dans la rubrique du premier compteur, cliquez sur le lien Cliquer pour ajouter une entrée.

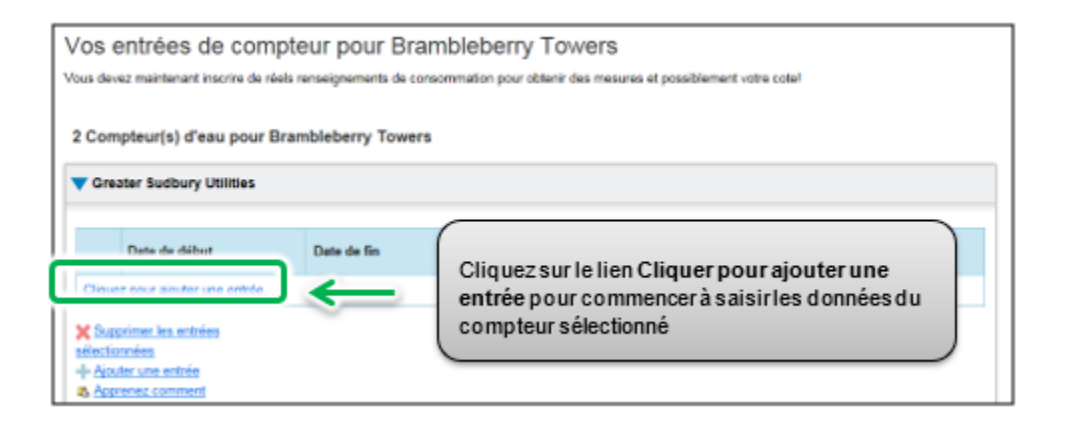

11. Sous la colonne **Date de début**, cliquez sur l'icône du calendrier pour sélectionner la date de début pour la première période de rapport du compteur.

| 1  | 1    | Date d  | e débi  | ut       |          | 1       | Date o  | le fin | Consommation<br>Mètres cubes              |
|----|------|---------|---------|----------|----------|---------|---------|--------|-------------------------------------------|
|    | [    | 01/01/  | 2017    |          | *        | ſ       |         | _      | - iii                                     |
| L  |      | 0       |         | Janu     | ary 2    | 017     |         | 0      |                                           |
|    | onr  | Su      | Мо      | Tu       | We       | Th      | Fr      | Sa     |                                           |
|    | ute  | - 1     | 2       | 3        | 4        | 5       | 6       | 7      | Sélectionnez la Date de                   |
|    | /col | 8       | 9       | 10       | 11       | 12      | 13      | - 14   | debut pour la premiere                    |
| k  | nen  | 15      | 16      | 17       | 18       | 19      | 20      | 21     | periode de rapport                        |
| J. |      | 22      | 23      | 24       | - 25     | 26      | - 27    | 28     |                                           |
| ١  | зie. | 29      | 30      | 31       |          |         |         |        | ce compteur.                              |
| Ą  | 10   | is pouv | /ez cop | ier/coll | er dans  | le tab  | leur ci | de: u  |                                           |
|    | télé | verser  | un tabl | eur Ex   | cel en u | tilisan | t notre | gabari | de la la la la la la la la la la la la la |
|    | tab  | leur.   |         |          |          |         |         |        |                                           |
|    |      |         |         |          |          | Brows   | se      | Télé   | erser                                     |

**Remarque :** si vous ne pouvez obtenir les données sur la consommation du compteur entre le 1<sup>er</sup> janvier et le 31 décembre, vous pouvez saisir les données comprenant la consommation hors de l'année de rapport. Portfolio Manager calculera les données sur la consommation au pro rata.

**Exemple** : Vous devez établir un rapport de votre consommation d'énergie entre le 1<sup>er</sup> janvier 2018 et le 31 décembre 2018, et votre cycle de facturation se termine le 20<sup>e</sup> jour de chaque mois.

- La première période de rapport que vous entrez aura comme Date de début le 21 décembre 2017 et comme Date de fin le 20 janvier 2018.
- La deuxième période de rapport aura comme Date de début le 21 janvier 2018 et comme Date de fin le 20 février 2018.
- La dernière période de rapport aura comme Date de début le 21 décembre 2018 et comme Date de fin le 20 janvier 2019 (pour un total de 13 rapports mensuels).
- 12. Sous la colonne **Date de fin**, cliquez sur l'icône du calendrier la date de fin de la première période de rapport du compteur. Dans la mesure du possible, établissez un rapport de votre consommation en entrant des périodes les plus courtes possible Portfolio Manager ne peut normaliser les données sur la consommation d'énergie pour des périodes de plus de 65 jours et il ne sera pas en mesure de calculer l'intensité énergétique de votre bâtiment.

| C                    | ate de début                                               | (                               | Date d    | e fin   |          |       |     | Conso<br>Mètres | omma.<br>s cube |
|----------------------|------------------------------------------------------------|---------------------------------|-----------|---------|----------|-------|-----|-----------------|-----------------|
|                      | 01/01/2017                                                 | <b>***</b>                      | 01/31/    | 2017    |          |       |     |                 |                 |
| Supprin              | or los ontrács                                             |                                 | 0         |         | Janı     | ary 2 | 017 |                 | 0               |
| sélectionné          | ies entrees                                                |                                 | Su        | Мо      | Tu       | We    | Th  | Fr              | Sa              |
| + Ajouter            | une entrée                                                 |                                 | 1         | 2       | 3        | 4     | 5   | 6               | 7               |
| A Appren             | ez comment                                                 |                                 | 8         | 9       | 10       | 11    | 12  | 13              | 14              |
| célectionnez         | la Date de fin                                             | )                               | 15        | 16      | 17       | 18    | 19  | 20              | 21              |
| our la premi         | ère période                                                | $\rightarrow$                   | 22        | 23      | 24       | 25    | 26  | 27              | 28              |
| derapportdu          | compteur                                                   | nnées                           | en 29     | 30      | - 31     |       |     |                 |                 |
|                      |                                                            | er dans le                      | eur ci-   | dessus  |          |       |     |                 | 1               |
| (ins<br>télé<br>tabl | tructions dans ceft<br>verser un tableur E<br><u>eur</u> . | e FAQ - en a<br>Excel en utilis | ant notre | gabarit | de<br>de |       |     |                 |                 |
|                      |                                                            | Bro                             | wse       | Télé    | verse    |       |     |                 |                 |

13. Sélectionnez la Date de fin pour la première période de rapport du compteur. Si le bâtiment n'a pas consommé d'eau à ce compteur pendant cette période, entrez « 0 ».

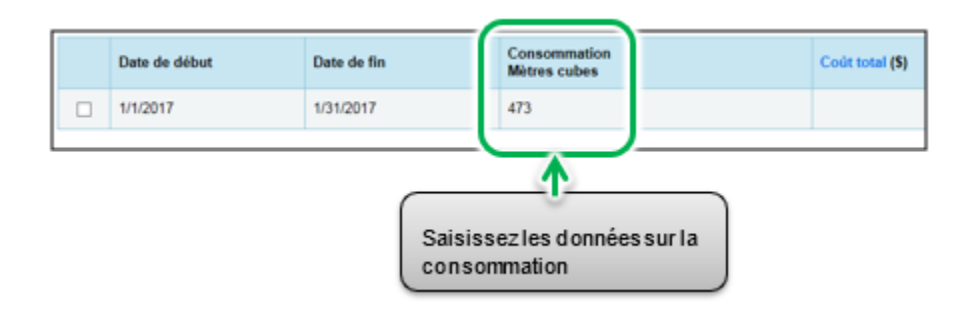

**Remarque :** Vous pouvez également entrer vos coûts dans le champ de renseignements **Coût total**, mais le règlement ACPREE ne l'exige pas, et ces données ne seront pas transmises au ministère de l'Énergie, du Développement du Nord et des Mines.

14. Cliquez sur Ajouter une entrée et répétez les étapes 11 à 13 pour chaque période de rapport jusqu'à ce que vous ayez terminé la saisie des données sur la consommation pour toute l'année. Veillez à ce que la Date de début de votre nouvelle entrée soit le même jour ou un jour après la Date de fin de l'entrée précédente.

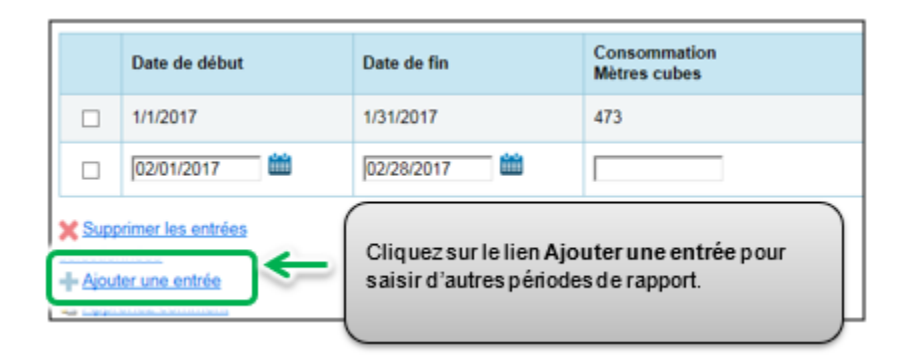

15. Lorsque vous avez fini de saisir les données sur la consommation pour toute l'année dans la rubrique du premier compteur, passez à la rubrique du compteur suivant (s'il y en a plus d'un) et répétez les étapes 10 à 14 pour chaque compteur compris dans la consommation d'eau de la propriété.

- 16. Lorsque vous avez saisi toutes les données sur la consommation pour tous les compteurs, cliquez sur le bouton **Continuer** pour passer à l'étape suivante.
- 17. La page **Sélectionnez des compteurs pour inclure dans les mesures** apparaîtra. Sélectionnez tous les compteurs compris dans la consommation d'eau de la propriété, et cliquez sur le bouton **Appliquer les sélections** pour terminer le processus et passer à la rubrique suivante.

| 2                                                                                                    | devraient être inclus sauf s'ils sont des <u>compteurs (kvisionnains</u> , En anglais seulement.) |
|----------------------------------------------------------------------------------------------------|---------------------------------------------------------------------------------------------------|
|                                                                                                    |                                                                                                   |
| ompteurs qui représentent                                                                                                    | Nom     Memiliant de compteur     Type                                                            |
| tale pour Brantisbeny<br>wes (un bâtment                                                                                                    | RD Gester Subury Utilities Eau potable - interieure                                               |
| edre)                                                                                                    | Eau potable - extéreure                                                                           |
| smarke pour medicina<br>province pour medicina<br>no particuláres, et que vois<br>équiement un comptieur<br>primation totales, le fait de tierr<br>le de ces deux fopes de<br>Neus doublera votre<br>le de ces deux fopes de<br>Neus doublera votre<br>instructure l'internaté<br>étique (E) du state, <u>Acconsti-</u><br>mentade un d'alogne de | bătment unique)                                                                                   |

### 2.6 – Certifications de tiers

Voici les étapes à suivre pour ajouter une certification de tiers (si le bâtiment en a une) au profil de la propriété.

1. À partir de la rubrique précédente, passez à la page suivante et cliquez sur l'onglet **Objectifs**.

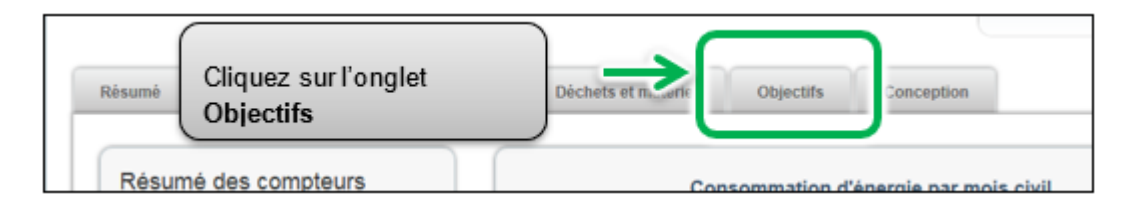

2. La page de l'onglet **Objectifs** apparaîtra. Passez au bas de la page et cliquez sur le bouton **Commencer la Liste de vérification**.

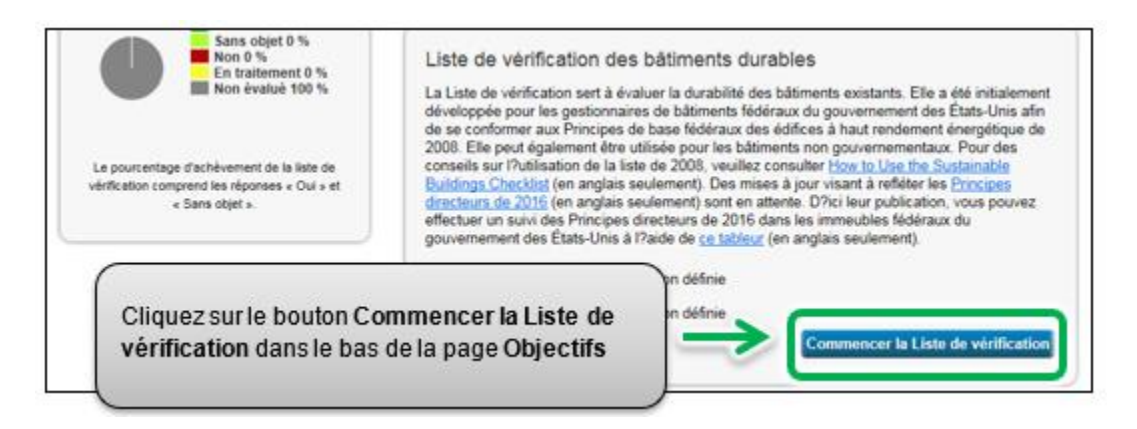

 La page Liste de vérification des bâtiments durables apparaîtra. Dans la rubrique À propos de cette liste de vérification, cliquez sur le lien Sélectionner un tiers.

| Liste de vérification                                                                                                    | o des bâtiments durables <sup>·</sup> Bramble                                                                                                    |
|----------------------------------------------------------------------------------------------------|----------------------------------------------------------------------------------------------------|
| La Liste de vérification sert à évalu<br>gouvernement des États-Unis afin<br>utilisée pour les bâtiments non gou<br>leur publication, vous pouvez effec<br>tableur (en anglais seulement). | rer la durabilité des bâtiments existants. Elle a été initialement o<br>de se conformer aux Principes de base fédéraux des édifices à<br>rvernementaux. Des mises à jour visant à refléter les <u>Principes</u><br>tuer un suivi des Principes directeurs de 2016 dans les immeut |
| À propos de cette prop<br>Nom de la propriété :                                                                                                    | Brambleberry Towers<br>ntifients                                                                                                    |
| À propos de cette liste<br>03/22/2018)<br>Date prévue de conformité à<br>la Liste de vérification des<br>bâtiments durables :                                                              | de vérification (Dernière mise à jour:<br>Cliquez sur le lien<br>Sélectionner un tiers                                                                                                    |
| Date réelle de conformité à la<br>Liste de vérification des<br>bâtiments durables :                                                                                                    | <b>*</b>                                                                                                    |
| Certification de tiers :                                                                                                    | Aucun Sélectionner un tiers                                                                                                    |
| Gestionnaire de la liste de<br>vérification :                                                                                                    | Sélectionner un contact                                                                                                    |

4. La page Ajouter/modifier des certifications de tiers apparaîtra. Si votre propriété possède des certifications de tiers, veuillez les indiquer dans cette rubrique. Deux certifications courantes, LEED et Green Globes, sont indiquées. Si votre bâtiment possède une autre certification, ajoutez-la dans la rubrique Autre. Saisissez les dates requises, puis cliquez sur le bouton Enregistrer les certifications pour confirmer les modifications et passer à l'étape suivante.

| Ajouter/modifier des certifications de tiers : Brambl                                           | leberry Towers                          |
|-------------------------------------------------------------------------------------------------|-----------------------------------------|
| Entrez vos certifications de tiers ci-dessous. Lossous cette ontino est sélectionnée, unus nous | ing également entrer des dates de prix. |
| Certification de tiers? Certification LEED                                                      |                                         |
| Date cible de certification : 06/20/2017                                                        |                                         |
| Date réelle de certification : 06/20/2017                                                       |                                         |
| Green Globes                                                                                    |                                         |
| Autre BOMA Best                                                                                 |                                         |
| Date cible de certification : 7/1/2016                                                          | - <b>6</b>                              |
| Date réelle de certification : [7/7/2016                                                        | <b>—</b> ••                             |
| •                                                                                               |                                         |
| Sélectionnez les certifications applicables                                                     | Enregistrer les certifications 🔺 🕍      |
| saisissez les dates requises, et cliquez sur                                                    |                                         |
| le bouton Enregistrer les certifications                                                        |                                         |
|                                                                                                 |                                         |

5. Vous reviendrez à la page Liste de vérification des bâtiments durables. Allez au bas de la page et cliquez sur le bouton **Enregistrer et continuer** pour confirmer vos modifications et passer à l'étape suivante.

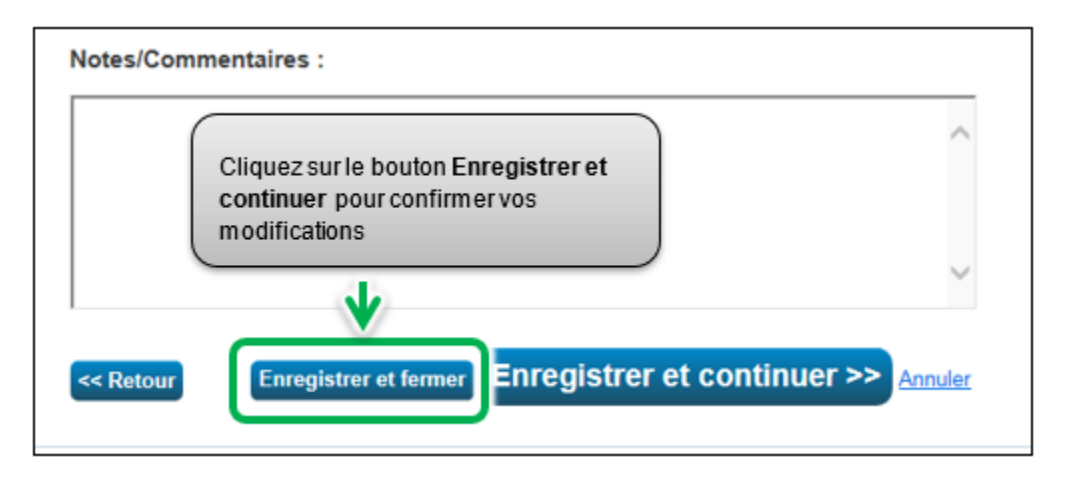

### 2.7 – Déceler des erreurs possibles

Important : le Vérificateur de qualité des données NE remplace PAS la vérification des données, car il n'identifie pas tous les problèmes. Un vérificateur tiers des données est toujours nécessaire pour les propriétés dont la superficie brute est de 100 000 pieds carrés ou plus – pour de plus amples détails sur la vérification des données, consultez la rubrique suivante.

Voici les étapes à suivre pour déceler les erreurs possibles dans le profil de votre propriété.

1. À partir de la rubrique précédente, passez à la page suivante et cliquez sur l'onglet **Résumé**.

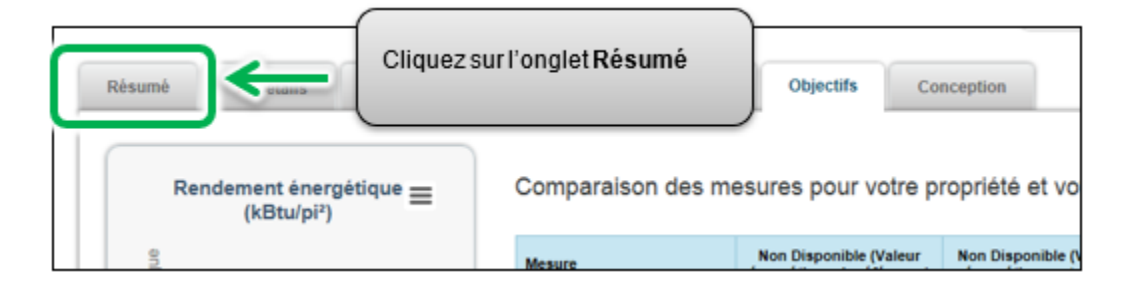

 La page de l'onglet Résumé apparaîtra. Allez au bas de la page et trouvez la rubrique Décelez des erreurs possibles. Cliquez sur le bouton Décelez des erreurs possibles.

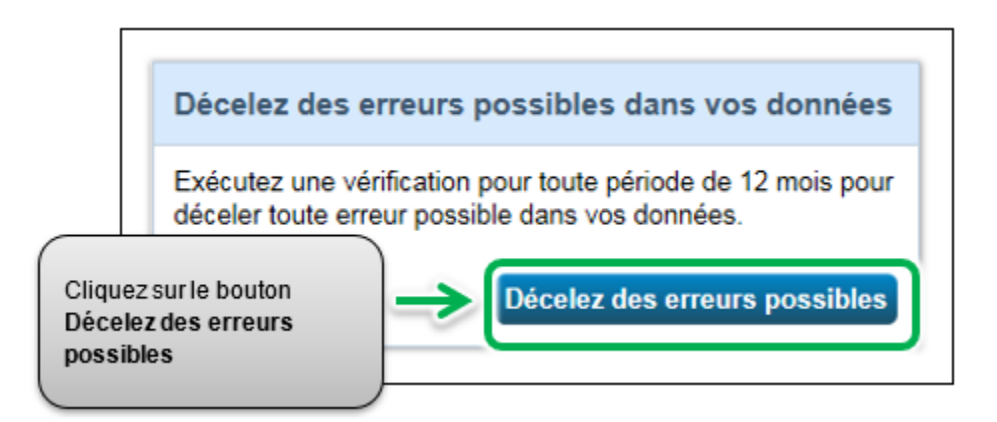

3. La page Vérificateur de qualité des données apparaîtra. Sélectionnez la date Année se terminant pour déceler les erreurs – ce sera le 31 décembre de l'année pour laquelle vous soumettez des données.

| /érificate                                       | ur de q                                              | ualité d                                        | es donné                                                        | es pour                                                    | Bramblebe                                                  | rry T                  |
|--------------------------------------------------|------------------------------------------------------|-------------------------------------------------|-----------------------------------------------------------------|------------------------------------------------------------|------------------------------------------------------------|------------------------|
| e vénficateur de<br>ous intéresse, ex            | qualité des<br>aminez vos                            | données perm<br>alertes, et sui                 | et de déceler les<br>vez les liens pour                         | afficher ou corr                                           | iger vos données a                                         | anseigner<br>u besoin. |
| Sélectionn                                       | er la péri                                           | ode et exé                                      | ecuter le véri                                                  | icateur                                                    |                                                            |                        |
| Chaque vérific<br>consommation<br>Sélectionnez u | ation de don<br>des compte<br>ne date de f<br>cibles | nées est basé<br>ors pour une<br>in d'année, pu | ie sur l'information<br>année complète (<br>iis cliquez sur « E | n d'utilisation de<br>12 mois - une a<br>xécuter le vérifi | propriété et la<br>nnée de mesure).<br>ateur » pour affich | er des                 |
| Année se term                                    | inant :                                              | déc. 31                                         | 2016                                                            | Exécute                                                    | r le vérificateur                                          |                        |
|                                                  | _                                                    |                                                 |                                                                 | _                                                          |                                                            |                        |
|                                                  | Séle                                                 | ctionnez la<br>i <b>inant</b> pou               | a date <b>Année</b><br>r déceler les                            | se                                                         |                                                            |                        |

4. Cliquez sur le bouton **Exécuter le vérificateur** afin de procéder à la vérification du profil de la propriété.

| erificateur de qualité des données permet de déceler<br>us intéresse, examinez vos alertes, et suivez les liens                                                                                                    | Cliquez sur le bouton Exécuter<br>le vérificateur                                                                                              |
|----------------------------------------------------------------------------------------------------|----------------------------------------------------------------------------------------------------|
| 0.00 million and a state of a state of a sta |                                                                                                    |
| Selectionner la periode et executer le ve<br>Chaque vérification de données est basée sur l'informa<br>consommation des compteurs pour une année complé<br>Sélectionnez une date de fin d'année, puis cliquez sur<br>problèmes possibles.                                                                                                    | erificateur<br>tion d'utilisation de propriété et la<br>le (12 n - s - une année de mesure).<br>« Exéct or le vérificateur » pour afficher - s |

5. Le Vérificateur de qualité des données vous avisera immédiatement en cas d'erreurs concernant vos données. Veuillez tenter de corriger toutes les erreurs, particulièrement celles comprenant une icône d'alerte rouge. Suivez les liens dans les alertes afin de visualiser et corriger vos données si nécessaire.

|                                                                                                    | ine at enterenter le ter                                                                                            | ificateur                                                                                         |
|----------------------------------------------------------------------------------------------------|----------------------------------------------------------------------------------------------------|---------------------------------------------------------------------------------------------------|
| Chaque vérification de do<br>onsommation des comp<br>Sélectionnez une date de<br>roblèmes possibles. | nnées est basée sur l'informatig<br>leurs pour une année complète<br>fin d'année, puis cliquez sur «                | Exemple d'alerte. Cette alerte indique que les données sont                                       |
| Année se terminant :                                                                                 | * déc. 31 ✓ 2016 V                                                                                                  | incomplètes                                                                                       |
| Exècuter le vérific                                                                                  | ateur de nouveau<br>a 12 mois complets de o                                                                         | Ionnées de compteur.                                                                              |
| Problème : Les con                                                                                   | ateur de nouveau                                                                                                    | Ionnées de compteur.                                                                              |
| Problème : Les con<br>sélectionnée (01/01/                                                           | ateur de nouveau<br><b>12 mois complets de c</b><br>apteurs suivants n'ont pas 12 m<br>2016 - 12/31/20<br>Suivez le | tonnées de compteur.<br>nis complets de factures pour l'année<br>s liens dans les alertes afin de |

 Après avoir abordé chaque alerte dans le Vérificateur de qualité des données, cliquez sur le lien Annuler dans le bas de la page afin de retourner à la page Résumé.

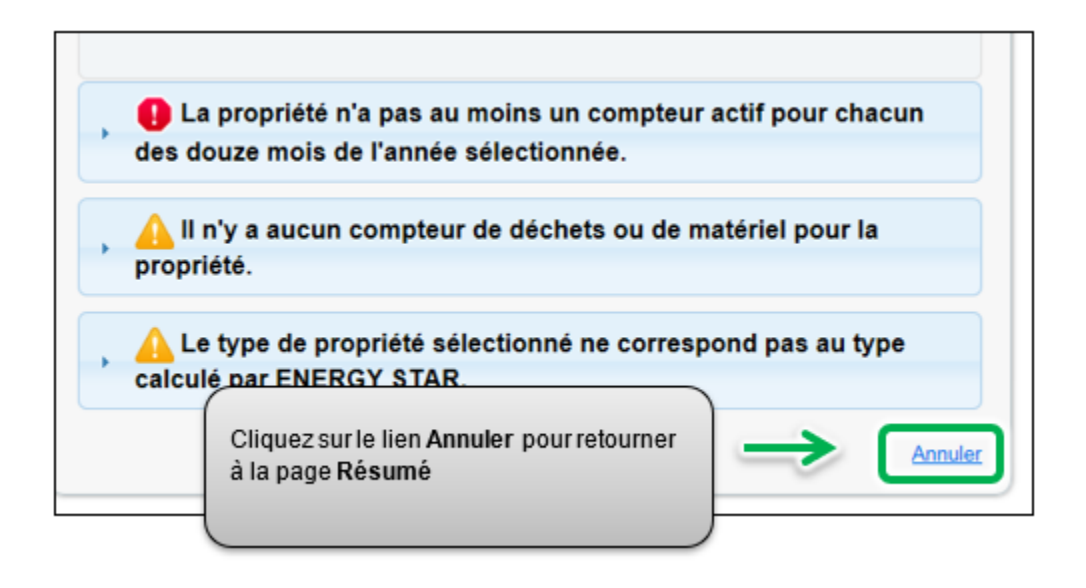

### 2.8 – Vérification des données

Important : les propriétés dont la superficie brute est de 100 000 pieds carrés ou plus doivent faire appel à un professionnel certifié ou accrédité pour vérifier leurs données. Pour connaître les exigences relatives à la vérification des données et obtenir des exemples d'accréditations et de certifications acceptables, consultez les <u>Exigences</u> relatives à la vérification des données.

Le professionnel certifié et accrédité procédera à un examen de vos données pour s'assurer qu'il n'y a pas d'erreurs.

Voici les étapes à suivre pour saisir les renseignements sur la vérification des données dans le profil de votre propriété après que vos données ont été vérifiées.

1. À partir de la rubrique précédente, allez à la page du profil de la propriété et cliquez sur l'onglet **Détails**.

| Résumé | l Détails         | Cliquez sur l'onglet Détails | Conception |
|--------|-------------------|------------------------------|------------|
| Profil | de la propriété ( | Modifications à venir)       |            |

2. La page de l'onglet **Détails** apparaîtra. Allez au bas de la page et trouvez la rubrique **Identifiants uniques**. Dans la rubrique **Identifiants uniques**, cliquez sur le bouton **Modifier**.

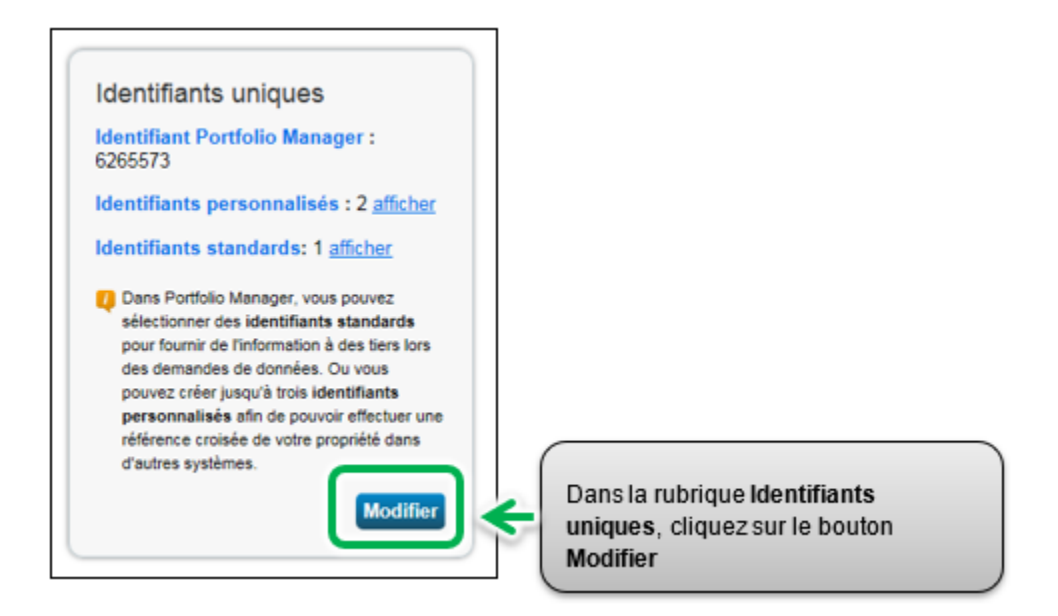

 La page Identifiants de propriété apparaîtra. Dans la rubrique Identifiants personnalisés, sous Identifiant personnalisé 3, saisissez « Vérification de données » dans le champ Nom.

| ous pouvez ajouter<br>eules les personne<br>ersonnalisés. | ; jusqu'à trois identifiants ;<br>s qui ont accès à ces don | personnalisés, pour<br>nées de propriété p | vu que chaque nom soit uniqu<br>pourront voir ces identifiants |
|-----------------------------------------------------------|-------------------------------------------------------------|--------------------------------------------|----------------------------------------------------------------|
| entifiant personn                                         | alisé 1 : Saisissez                                         | le nom pour l                              | dentifiant                                                     |
| Nom: Numéro                                               | de rôle personna                                            | ilisé 3 exacte                             | menttel                                                        |
| 12345678912                                               |                                                             | eici                                       |                                                                |
| entifiant personn                                         | alisé 2 :                                                   |                                            |                                                                |
| Nom: Code de                                              | e propriété                                                 |                                            | Identifiant:                                                   |
| 123                                                       |                                                             |                                            |                                                                |
| entifiant personn                                         | alisé 3 :                                                   |                                            |                                                                |
| Nom: Vérificat                                            | ions de données                                             |                                            | - Intifiant:                                                   |
|                                                           |                                                             |                                            |                                                                |

4. Les propriétés dont la superficie brute est de 100 000 pieds carrés ou plus sont tenues de faire vérifier leurs données. Si les données ont été vérifiées, saisissez « Oui » dans le champ Identifiant. Si votre propriété n'est pas tenue de faire vérifier ses données, et qu'elles n'ont pas été vérifiées, saisissez « Non » dans le champ Identifiant.

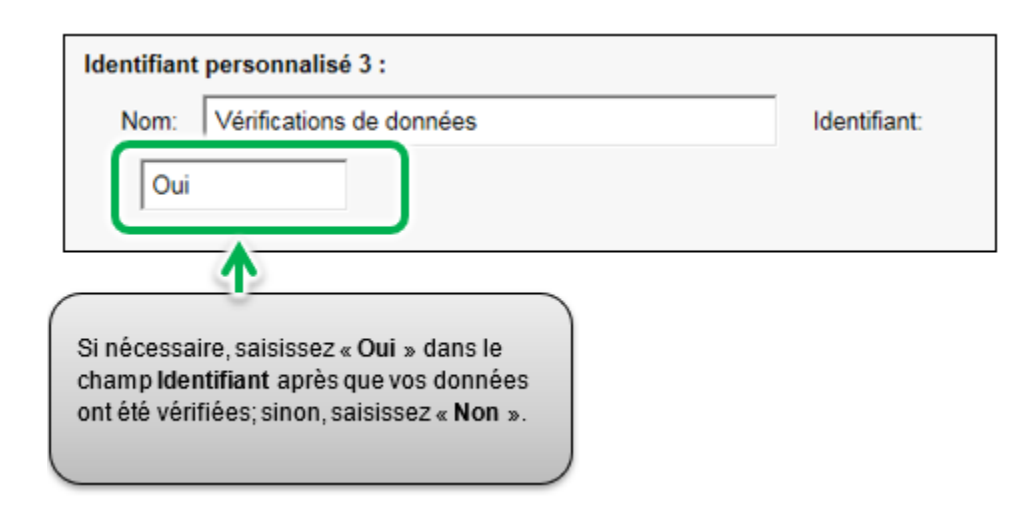

5. Cliquez sur le bouton **Enregistrer** dans le bas de la page pour confirmer vos modifications et passer à la rubrique suivante.

### 2.9 – Ajouter une autre propriété

Vous avez maintenant terminé le processus d'ajout d'une propriété dans Portfolio Manager.

### Voici les étapes à suivre pour ajouter une autre propriété.

1. Dans le haut de la page, cliquez sur l'onglet **MonPortefeuille** pour visualiser toutes vos propriétés.

|                             | Bienvenue NguyenC                                 |
|-----------------------------|---------------------------------------------------|
| MonPortefeuille             | Cliquez sur l'onglet MonPortefeuill               |
| Vous avez réussi à mettre à | jour les identifiants uniques de Brambleberry Tow |
| Brambleberry To             | owers                                             |
| 55 Elm Street , Sudbury, ON | P3C 1S2 Mapper                                    |
| Année de construction: 1992 | TOBO Manager: 6265573                             |
| Annee de construction: 1992 |                                                   |

 La page Visualisation du portefeuille apparaîtra. Vous pouvez y visualiser toutes vos propriétés ainsi que certaines mesures du résumé. Si vous avez d'autres propriétés à signaler, cliquez sur le bouton Ajouter une propriété et répétez les étapes des rubriques précédentes en commençant par la rubrique
 2.1.1 Ajouter et configurer une propriété.

| MonPortefeuille    | Partage                        | Rapports     | Prix & Reconnaissance                                                                               |
|--------------------|--------------------------------|--------------|----------------------------------------------------------------------------------------------------|
| Ajoute             | nriétés (1)<br>r une propriété | Cliq<br>proj | uez sur le bouton <b>Ajouter une<br/>priété</b> pour ajouter des<br>priétés dans votre portefeuille |
| IE à la source : 1 | Fendance kBt                   | ı/ni²        |                                                                                                    |

#### 3 – Soumettre votre rapport

Durant le processus de soumission, vous indiquerez dans votre portefeuille les bâtiments tenus de soumettre un rapport dans le cadre de l'initiative ACPREE. Lorsque vous avez ajouté toutes vos propriétés dans Portfolio Manager, vous pouvez soumettre votre rapport.

# Voici les étapes à suivre pour terminer le processus de soumission de votre portefeuille.

1. Cliquez sur le lien de soumission ACPREE 2018 du Portfolio Manager se trouvant ici :

https://portfoliomanager.energystar.gov/pm/reports/dataRequest/accept/11eded6 <u>3-4715-49ed-811a-7cd2ef7b2c9f</u>. Vous pouvez aussi copier le lien ci-dessus et le coller dans la barre d'adresse de votre navigateur Web. La page est offerte en français, en cliquant sur l'onglet dans le coin supérieur droit.

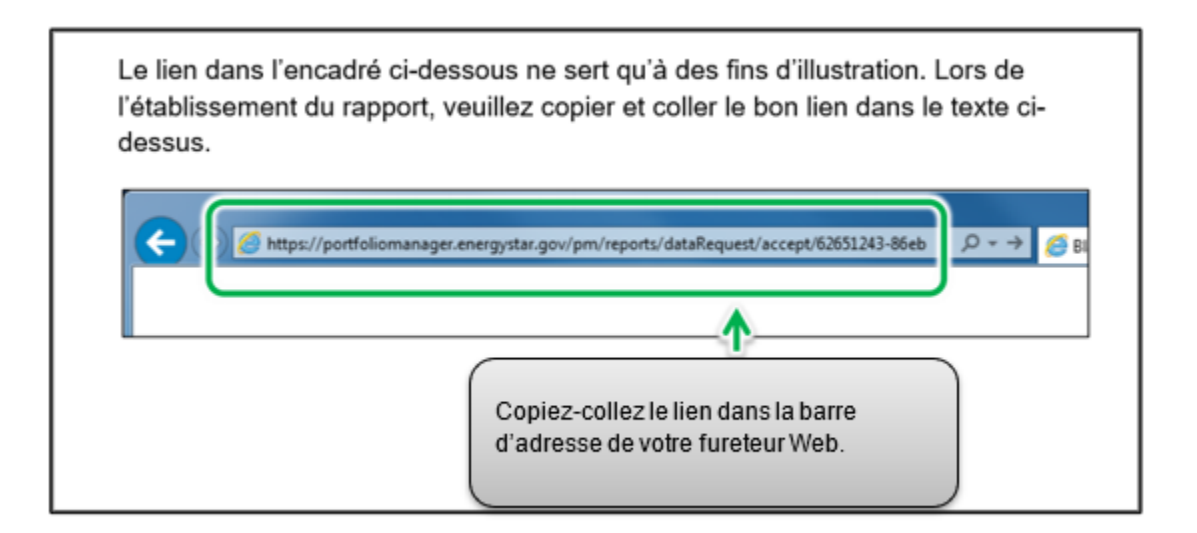

 Le lien ouvrira une page de Demande de données. Dans la rubrique À propos de votre réponse, sélectionnez la personne pour laquelle les données sont soumises. Sélectionnez « moi-même » à moins de soumettre les données au nom d'un client.

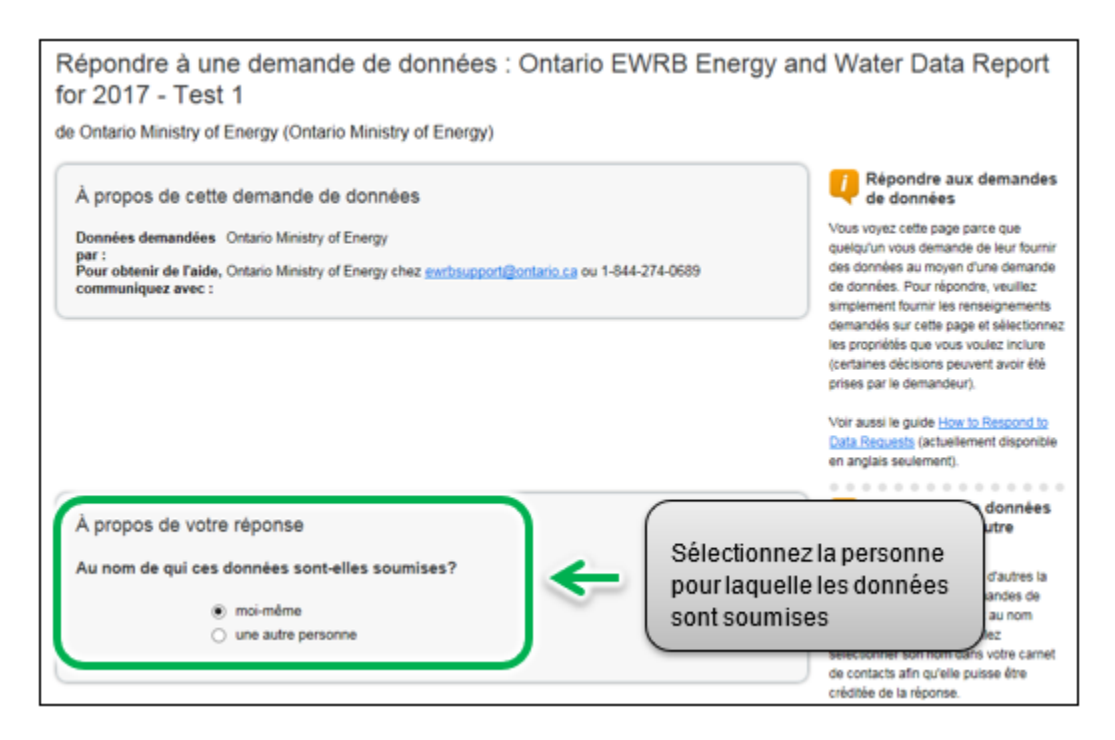

- Dans le bas de la page, la rubrique Votre réponse indique la période de la demande (ceci est spécifié par le ministère de l'Énergie, du Développement du Nord et des Mines et ne peut être modifié). À partir de la liste défilante Propriétés, sélectionnez l'une des options suivantes :
  - a. **Une propriété** On vous demandera de sélectionner une propriété de votre portefeuille pour la soumission.
  - b. **Plusieurs propriétés** On vous demandera de sélectionner un groupe de propriétés de votre portefeuille pour la soumission.

c. **Toutes les propriétés** – Cette option comprend toutes les propriétés de votre portefeuille pour la soumission.

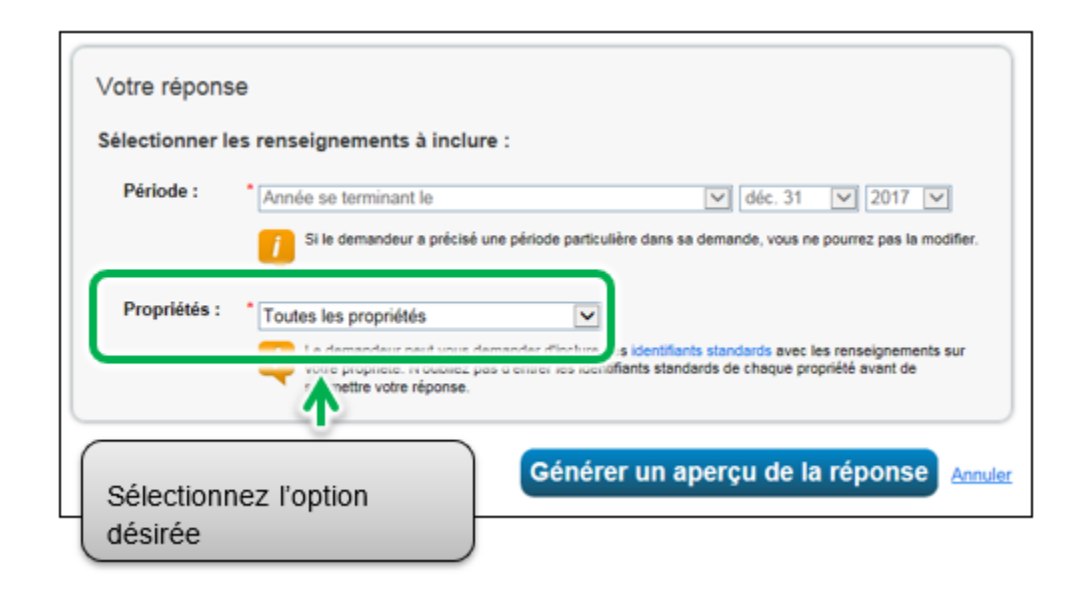

4. Cliquez sur Générer un aperçu de la réponse.

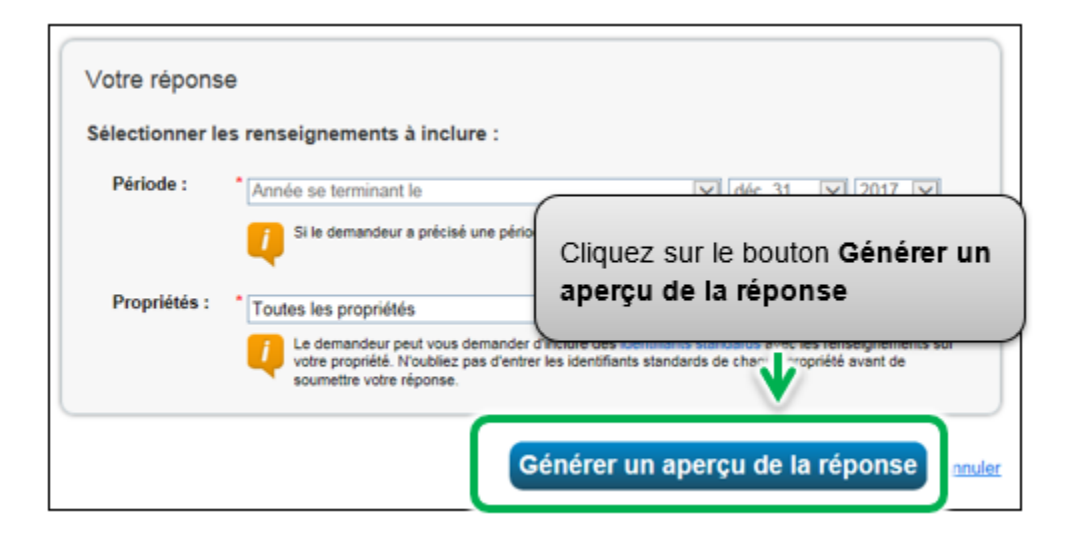

L'onglet Rapport s'ouvrira sur un encadré d'état expliquant que votre rapport est en cours de production.

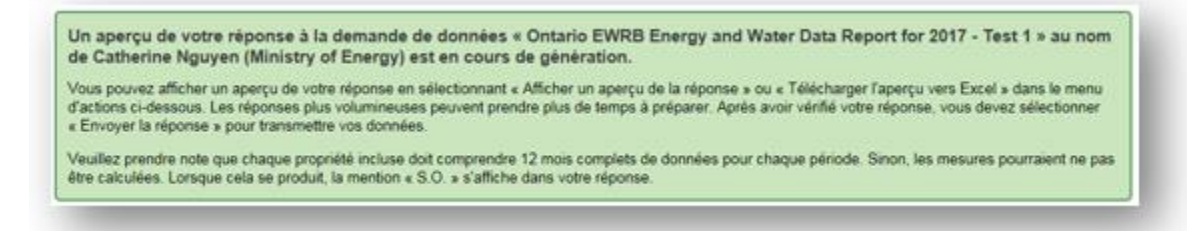

5. Faites défiler la page vers le bas et trouvez la rubrique **Gabarits et rapports**. Le champ **État** indique le message « **Générer un aperçu de la réponse** » pendant le traitement. Cela peut prendre quelques minutes.

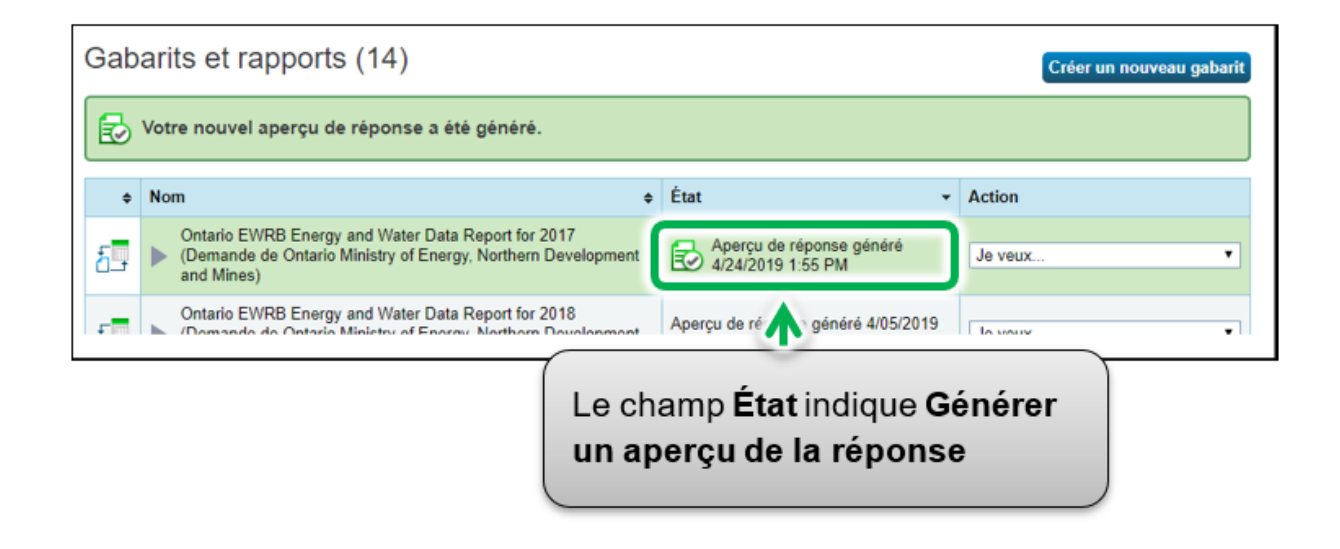

6. Lorsque le processus est terminé, le champ État indiquera « Aperçu de réponse généré ». À partir de la liste défilante Action, sélectionnez l'option Afficher un aperçu de la réponse pour visualiser votre soumission, si vous voulez visualiser votre réponse. Sinon, passez à l'étape 9.

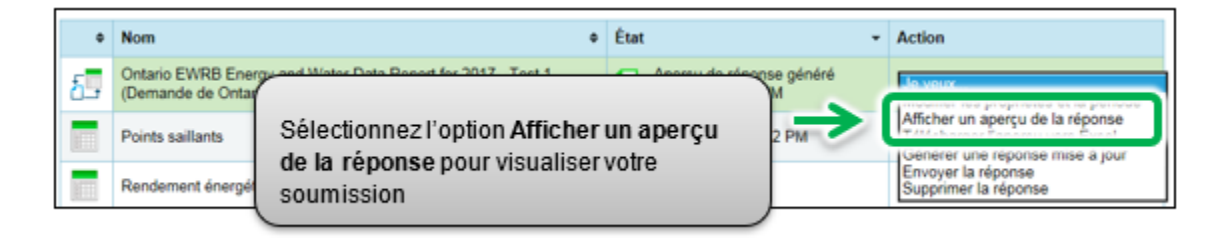

7. L'onglet Rapport apparaîtra pour afficher la page Visualiser le rapport. La page indiquera des renseignements et mesures affichant les données de la propriété qui seront comprises dans votre soumission. Utilisez les barres de défilement de la page pour visualiser toutes les données de la propriété qui seront soumises au ministère de l'Énergie, du Développement du Nord et des Mines.

| Identifiant de<br>propriété t | ents et mesure<br>Nom de la<br>proprièté | S<br>L'année se<br>terminant le | Adresse 1        | Adresse 2      | Ville                              | ÉtatProvince                      | Code<br>postal       | Superficie brute<br>de la propriété -<br>autosignalée<br>(pi <sup>c</sup> ) |
|-------------------------------|------------------------------------------|---------------------------------|------------------|----------------|------------------------------------|-----------------------------------|----------------------|-----------------------------------------------------------------------------|
| 6265573                       | Brambleberry<br>Towers                   | 12/31/2017                      | 55 Elm<br>Street | Non disponible | Sudbury                            | Ontario                           | P3C 1S2              | 64340                                                                       |
|                               |                                          |                                 |                  | U<br>v<br>s    | Itilisez le<br>isualise<br>oumissi | esbarresdeo<br>rtouslesdéta<br>on | défilen<br>ails de l | ientpour<br>la                                                              |
| <                             |                                          |                                 |                  |                |                                    |                                   |                      | >                                                                           |

8. Dans le bas de la page, cliquez sur le lien **Fermer** pour procéder.

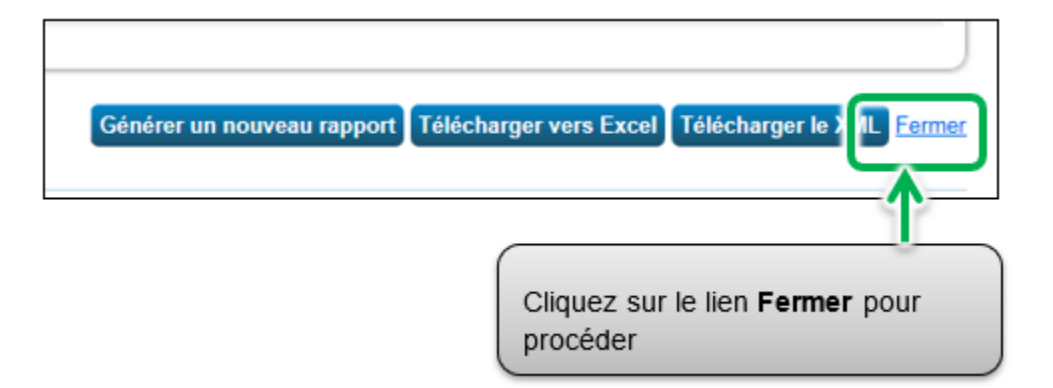

 Vous reviendrez à l'onglet Rapport. Défilez vers le bas jusqu'au tableau Gabarits et rapports et trouvez la demande de données générée. Sélectionnez l'option Envoyer la réponse afin de passer à l'étape suivante.

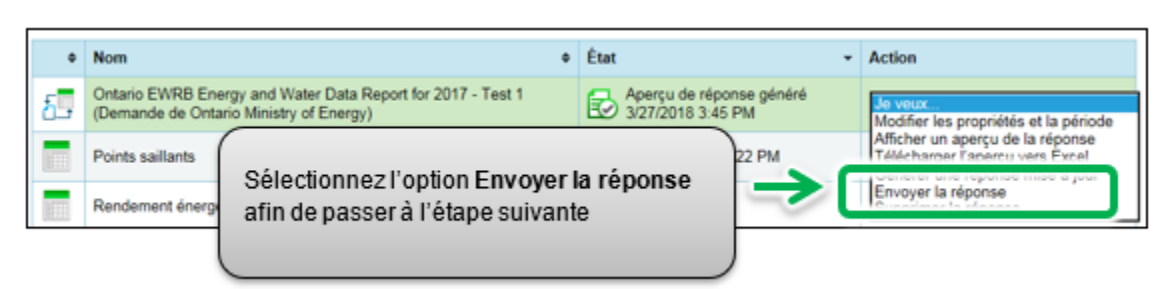

Important : Dans certains cas, vous pourriez vouloir ajouter ou mettre à jour des renseignements après avoir envoyé votre soumission au ministère de l'Énergie, du Développement du Nord et des Mines (par exemple, si vous réalisez que vos renseignements sont incomplets, ou que quelque chose a changé depuis votre soumission). Pour ce faire, vous devez d'abord mettre à jour uniquement les renseignements sur la propriété pour laquelle des modifications doivent être effectuées. Ensuite, à partir de l'onglet Rapport, faites défiler la liste vers le bas et trouvez la réponse à la demande de données que vous souhaitez mettre à jour. Sélectionnez Générer une réponse mise à jour à partir de la liste défilante Action, puis passez à l'étape suivante.

| ٠  | Nom ¢                                                                                                  | État -                                        | Action                                           |
|----|----------------------------------------------------------------------------------------------------|-----------------------------------------------|--------------------------------------------------|
| δ. | Ontario EWRB Energy and Water Data Report for 2017 - Test 1<br>(Demande de Ontario Ministry of Energy) | Aperçu de réponse généré<br>3/27/2018 3:45 PM | Je veux<br>Modifier les propriétés et la période |
|    | Points saillants                                                                                       | Généré : 3/27/2018 3:22 PM                    | Afficher un apercu de la réponse                 |
|    | Rendement énergétique                                                                                  | Aucun rapport généré                          | Supprimer la réponse                             |

10. Lorsque vous avez sélectionné l'option Envoyer la réponse, vous serez redirigé vers une page de confirmation de réponse. Sous la rubrique « 1 » à partir de la liste Sélectionnez des contacts, sélectionnez les personnes de votre carnet de contacts à qui vous désirez faire parvenir un courriel de confirmation. Dans la case Adresses de courriel supplémentaires, saisissez les adresses de courriel des personnes à qui vous désirez envoyer un courriel de confirmation et qui ne sont pas indiquées dans votre carnet de contacts.

| Confirmer la réponse à la demande de données de Ontario Mini<br>Ministry of Energy)                                                                                                    |
|----------------------------------------------------------------------------------------------------|
| En cliquant sur Transmettre les données, vous envoyerez les données à Ontario Ministry of Energy (Ontario Ministry o<br>par courriel avec un reçu et une copie des données en pièce jointe. |
| Qui (outre vous-même) doit recevoir une confirmation par courriel ?                                                                                                    |
| Sélectionner des contacts de votre carnet de contacts :                                                                                                    |
| Catherine Nguyen (NguyenC) Sélectionnez les personnes de votre carnet de contacts à qui vous désirez envoyer un courriel de confirmation                                                    |
| Pour sélectionner plus d'un contact, maintenez la touche Contrôle                                                                                                    |
| Facultatif - Adresses de courriel supplémentaires :<br>ioe@amail.com Saisissez les adresses courriel des<br>personnes ne figurant pas dans le<br>carnet d'adresses Portfolio Manager        |

11. Sous la rubrique « 2 », sélectionnez l'option **Excel** comme format de pièce jointe au courriel.

| © Excel<br>O XML Sélectionnez l'option Excel |  |
|----------------------------------------------|--|

12. Sous la rubrique « 3 », cochez la case pour confirmer la transmission de vos données au ministère de l'Énergie, du Développement du Nord et des Mines. Saisissez votre Nom d'utilisateur et votre Mot de passe, et cliquez sur le bouton Signer la réponse électroniquement pour donner votre consentement.

| Cochez la case pour confirmer la transmission de vos données au ministère de l'Énergie                                                                                                 |         |
|----------------------------------------------------------------------------------------------------|---------|
| 3 Signer votre réponse électroniquement                                                                                                    |         |
| Par la présente, je certifie que je transmets des données relatives à mes propriétés, ou au nom<br>d'une autre personne, à Ontario Ministry of Energy chez Ontario Ministry of Energy. |         |
| Votre nom d'utilisateur :  Votre mot de passe :  Signer la réponse électroniquement                                                                                                    |         |
| Transmettre les données                                                                                                    | Annuler |
| Saisissez votre Nom d'utilisateur et votre Mot de<br>passe et cliquez sur le bouton Signer la réponse<br>électroniquement pour donner votre<br>consentement                            |         |

13. Si vous avez réussi, la page sera actualisée et vous verrez une coche verte confirmant votre signature électronique. Cliquez sur le bouton Transmettre les données. Lorsqu'on vous demande de confirmer, cliquez sur le bouton Continuer.

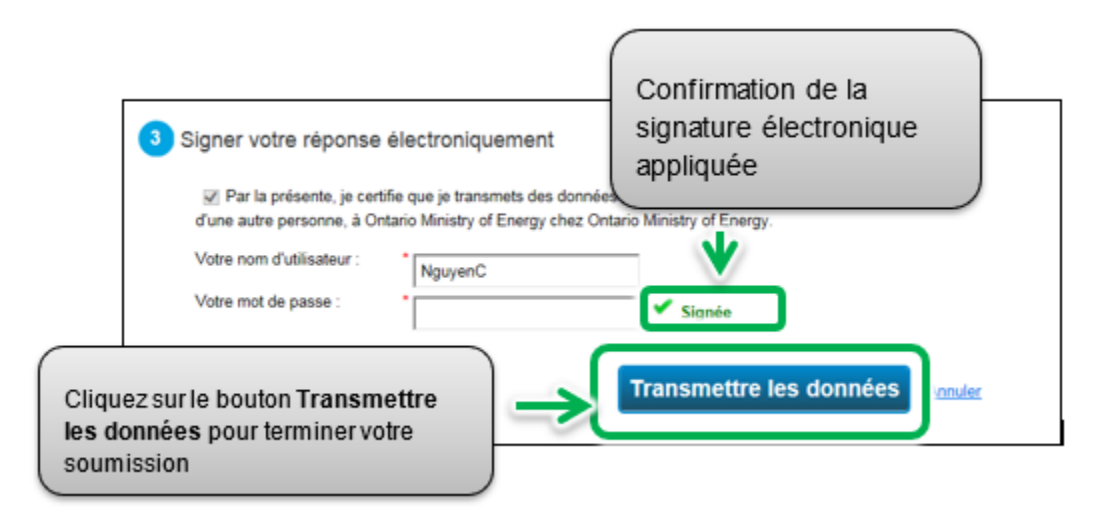

La page sera actualisée afin d'afficher le message confirmant l'envoi réussi de votre soumission.

La réponse à votre demande de données de Ontario Ministry of Energy a été transmise. Vous recevrez bientôt une confirmation par courriel avec un reçu et une copie des données en pièce jointe.

Vous devriez recevoir un courriel de confirmation sous peu.

| From: Did     | ionotreply@energystar.gov                                        | Senti | Tue 03/27/2018 4:20 PM |
|---------------|------------------------------------------------------------------|-------|------------------------|
| io:           |                                                                  |       |                        |
| Ce:           |                                                                  |       |                        |
| Subject: Acc  | usé de réception de l'envoi d'une demande de données             |       |                        |
| Message       | responseData.xlsx (8 KB)                                         |       |                        |
| Cher/Chère    | ∛guyen,                                                          |       | 27                     |
| La présente v | ise à confirmer la réception de la demande de données suivante : |       |                        |
| Date d        | 'envoi de la réponse : 03/27/2018 4:19 PM                        |       |                        |
| Répon         | se comprend : 1 propriétés                                       |       |                        |
| Destin        | ataire de la réponse :                                           |       |                        |
|               | Ontario Ministry of Energy                                       |       |                        |
|               | Ontario Ministry of Energy                                       |       |                        |
|               | 77 Grenville Street                                              |       |                        |
|               | Toronto, ON M7A 2C1                                              |       |                        |
| Expéd         | iteur de la réponse :                                            |       |                        |
|               | Nguyen                                                           |       |                        |
|               | Ministry of Energy                                               |       |                        |
|               | 77 Grenville St.                                                 |       |                        |
|               | Toronto, ON M5S1B1                                               |       |                        |
| Répon         | se envoyée au nom de :                                           |       |                        |
|               | Nguyen                                                           |       |                        |
|               | Ministry of Energy                                               |       |                        |
|               | 77 Grenville St.                                                 |       |                        |
|               | Toronto, ON M5S1B1                                               |       |                        |
| Cordialement  |                                                                  |       |                        |
| Programme c   | ommercial et industriel d'ENERGY STAR                            |       |                        |

Félicitations, vous avez respecté l'exigence de soumission de rapport pour l'année.